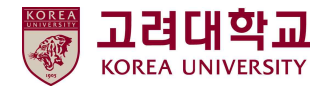

# 사전유해인자위험분석 보고서 작성 매뉴얼

고려대학교 안전관리팀

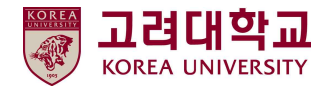

# 목 차

- 1. 사전유해인자위험분석 안내
- 2. 사전유해인자위험분석 사전 준비 사항
- 3. '사전유해인자위험분석 보고서 작성 Tool' 회원가입 및 연구실 등록
- 4. 1단계 : 사전유해인자위험분석 연구실 안전현황 입력
- 5. 2단계 : 사전유해인자위험분석 연구개발활동별 유해인자위험분석 작성
- 6. 3단계 : 사전유해인자위험분석 보고서 관리대장 작성

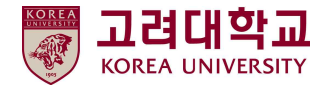

# 1. 사전유해인자위험분석 안내

#### ■ 사전유해인자위험분석이란

연구실 사고 방지와 사고피해 최소화를 위해 연구실책임자가 실험 및 연구과제를 실시하기 전에 해당 실험에 내포하고 있는 유해인자를 스스로 발굴하여 그에 대한 안전대책 및 비상조치계획 등을 수립·실행하는 일련의 과정

- 유해인자 : 화학적·물리적 위험요인 등 사고를 발생시킬 가능성이 있는 인자
- 연구개발활동 : 과학기술분야 연구실에서 수행하는 연구, 실험, 실습 등을 수행하는 모든 행위

#### ■ 작성대상 : 연구개발활동에 다음 유해인자를 취급하는 모든 연구(실험)실

- 「화학물질관리법」제2조제7호에 따른 유해화학물질
- 「산업안전보건법」제104조에 따른 유해인자
- 「고압가스 안전관리법 시행규칙」제2조제1항제2호에 따른 독성가스

#### ■ 작성자 : 연구실책임자 또는 연구실안전관리담당자

단, 연구실안전관리담당자가 작성 시, 연구실책임자 지도하에 작성

#### ■ 작성 시기 : 연구개발활동 시작 전 작성·비치

- 최초 작성 후, 주요 변경사항 발생 또는 연구실책임자가 필요하다고 인정할 때 추가로 작성·비치
- 매년 실시하는 학부 실험·실습의 경우, 매년 실험 시작 전 작성·비치

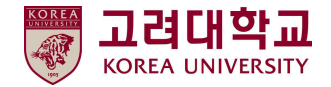

# 2. 사전유해인자위험분석 사전 준비 사항

#### ■ 사전유해인자위험분석 보고서 구성 및 작성 순서

- 사전준비 → 연구실 안전현황 분석
- → 연구개발활동별 유해인자 위험분석 → 연구개발활동안전분석(R&DSA) → 제출 및 관리대장 기록 보관

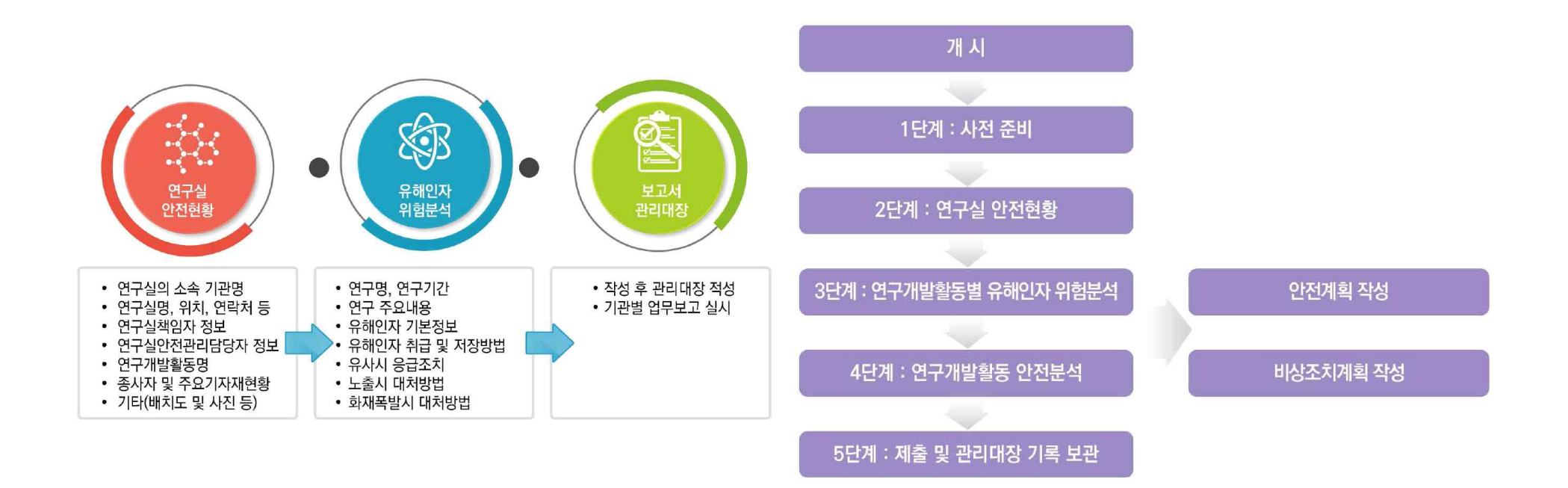

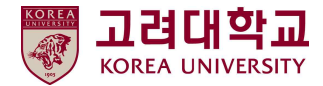

#### ■ 사전유해인자위험분석 필요 자료(「연구실 사전유해인자위험분석 실시에 관한 지침」제7조)

- 연구실 기본현황(연구실 위치 및 면적 등)
- 연구실책임자 및 연구활동종사자 현황
- 비상연락처 현황
- 연구실에서 수행하는 실험(학부실험 포함) 및 연구과제(프로젝트 등) 수행 현황
- 연구·실험·실습 등의 연구내용, 방법(기계·기구 등 사용법 포함), 사용되는 물질 등에 관한 정보
- 기계·기구·설비 등의 사양서
- 주요 기자재 현황 및 연구실 내 주요 유해인자 관련 자료
  - 화학물질 : 화학물질에 대한 특성을 알 수 있는 자료(MSDS 등)
  - 가스 : 가스에 대한 특성을 알 수 있는 자료(MSDS 등)
  - 생물체 : 고위험 병원체 및 고위험 병원체를 제외한 제3, 4위험군에 대한 자료 (병원체 생물안전정보집[제2, 3, 4위험군], 한국생물안전안내서 등)

| 위험군 분류   | 분류 기준                                     | 관련 법                     |
|----------|-------------------------------------------|--------------------------|
| 그이허벼의눼   | 생물테러의 목적으로 이용되거나 사고 등에 의하여 외부에 유출될 경우 국민  | 「가여벼이 예바 미 과리에 과하 버르, 제다 |
| · 꼬카함승권세 | 건강에 심각한 위험을 초래할 수 있는 감염병병원체               | '엄엄승의 예승 옷 한다에 한한 법률]제3승 |
| 제2이성 그   | 사람에게 감염되었을 경우 증세가 심각하거나 치명적일 수도 있으나 예방 또는 |                          |
| 제3취임군    | 치료가 가능한 질병을 일으킬 수 있는 생물체                  | [이저자피조하시허지치 게르조          |
| 비성이하고    | 사람에게 감염되었을 경우 증세가 매우 심각하거나 치명적이며 예방 또는    | "규선자재조합을임지엄]제5조          |
| 제4귀염군    | 치료가 어려운 질병을 일으킬 수 있는 생물체                  |                          |

• 물리적 유해인자

: 물리적 유해인자에 대한 자료 및 물리적 유해인자를 일으킬 수 있는 장비 등의 자료(장비 설명서 및 사양서)

- 개인 보호구 현황, 안전장비 및 설비 현황, 연구실 배치도(필요 시 직접 그려야 함)

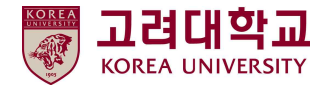

# 3. '사전유해인자위험분석 보고서 작성 Tool' 회원가입 및 연구실 등록

- 국가연구안전정보시스템(www.labs.go.kr) 접속 → 회원가입 → 권한 신청
  - ① 홈페이지 오른쪽 위 '회원가입' 클릭 → 본인 인증
  - ② 소속기관(학교) : 고려대학교(서울) 선택
  - ③ 회원권한 : <u>연구실책임자(</u>교수 등) or <u>연구실안전관리담당자</u> 중 선택
  - 가입 후 안전관리팀의 권한 승인(1~2일 소요)을 받으면 다음 단계 진행 가능

|                                                     |            |                                  |                   |                      |               |                 |              | 국가연구안전정보시스템 | 법령정보        | 추진사업 연구설안전관리                                               | 뉴스·알림 안전정보                                     | 기관소개   | 882M Q          |
|-----------------------------------------------------|------------|----------------------------------|-------------------|----------------------|---------------|-----------------|--------------|-------------|-------------|------------------------------------------------------------|------------------------------------------------|--------|-----------------|
| 국가연구안진정보시스템                                         | 연구설만친교육시스템 | 시험·연구왕 LMC 정보시스                  | .स                |                      |               | 좀 회원가입          | 로그인 사이트맵     | 회원정보        | 기관권한신청      |                                                            |                                                |        | Li >핵원형대>기관원한신형 |
| 국가연구안전정보시스템<br>************************************ | 법령정보       | 추진사업 연구                          | 구실안전관리 뉴          | <sub>〒</sub> 스·알림 안전 | 정보 기관소개       | 동법검색            | Q            | 기관권한신청      |             | 국가연구안전징보시스템 홈페이지를 방문해주-<br>홍페이지 화원가입 추애 여리 서비스트 이용할 4      | 셔서 감사합니다.<br>수 있습니다.                           |        |                 |
| 회원 로그인                                              | 회원가입       |                                  |                   |                      |               |                 | ☆>회원로그만>회원가입 | 기관신규가염      |             |                                                            |                                                |        |                 |
| 로그인                                                 |            |                                  |                   |                      |               |                 |              |             | 현재권한정보      |                                                            |                                                |        |                 |
| 회원가입                                                | 1          | 신규회원가입후기관관                       | 1련 회원 진행 사항       |                      |               |                 | Mol monton ( |             | 소속기관(핵교)    | 수도권인구인전센터                                                  |                                                |        |                 |
| 아이디/비밀번호 찾기                                         |            | 일만 개인의원을 세의한 가진<br>유의해 주시기 바랍니다. | · 영사 가입사는 의원가입 전로 | 표 후 븝페이지 상단 우속에 F    | 시안 기관기업/권안신성으 | 도 이용하여 별도의 신성 신 | 좋아 원묘하고니     |             | 회원권한        | 연구성책임자                                                     |                                                |        |                 |
|                                                     |            |                                  |                   |                      |               |                 |              |             | 기관정보        |                                                            |                                                |        | ✓ 필수 입력 항복입니다.  |
|                                                     | +          |                                  |                   | 신규회원7                | 10            |                 |              |             | ✔ 소속기관(학교)  |                                                            | 조속기관맞기                                         |        |                 |
|                                                     |            |                                  | 국가연구              | 구안전정보시스템 홈페이지        | 오신것을 환명합니다.   |                 |              |             | 🖌 회원권한      | સવા                                                        |                                                |        |                 |
|                                                     |            |                                  |                   |                      |               |                 |              |             | 🖌 부서(학과)    | 0413                                                       | 10차리 이내 입례 가능                                  |        |                 |
|                                                     |            |                                  |                   | 히와가이                 |               |                 |              |             | 🖌 지금(학년)    | 61-5-58                                                    | 10자리 이내 입례 가능                                  |        |                 |
|                                                     |            |                                  |                   | 지만가려                 | l.            |                 |              |             | ✓ 기본평보 공개여부 | ※ 사용함 ○ 사용안함<br>대국인 서비스에 제공되는 공개함부<br>문의하지 않을 공우 이름 부분에 "최 | 로 여름, 소속, 회사인의처럼 유해이시 내에<br>리하여 채굴 됩니다. 예) 음** | 机装置时间。 |                 |
|                                                     |            |                                  |                   |                      |               |                 |              |             |             | 기관                                                         | 권한신청 취소                                        |        |                 |

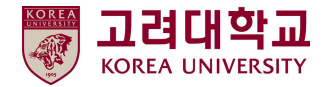

### ■ 연구실 등록(회원가입 및 권한 승인 받은 후)

① 홈페이지 오른쪽 위 '마이페이지' 클릭

② '연구실관리' → '연구실 정보관리' 오른쪽 아래 → '등록하기' 클릭

| 국가연구안전정보시스템<br>Manual Research Lefty Information Types | 1               | 연구실관리      | 교육관리                              | 사전유해인                      | I <mark>자위</mark> 험분석 |        |       |            |            |
|--------------------------------------------------------|-----------------|------------|-----------------------------------|----------------------------|-----------------------|--------|-------|------------|------------|
| 연구실관리<br>- 연구실정보관리                                     | 교육관리<br>· 교육이수형 | 4 83       | 사전유해인자<br>• 면구실 안전현<br>• 유해인자 위험! | 위험분석<br>』<br><sup>고석</sup> |                       |        |       |            |            |
| 마이페이지                                                  | 연구실             | 정보관리       |                                   |                            |                       |        | S>010 | 베이지>연구집관리> | 연구의 장도관리   |
| 연구성관리                                                  |                 | 0          |                                   |                            |                       |        |       |            |            |
| > 연구성 평교관력                                             | Search          | 0          | 키워드컵색                             | রশকরণে 🔹                   |                       |        |       | 궒세         |            |
| 교육관리                                                   | Total : 54 [ ]  | [/4 pages] |                                   |                            |                       |        |       |            |            |
| › 교육이수선왕                                               | ыa              | 연구실명       | 학계명                               | 연구성 책임자                    | 안락치                   | 010822 | 등록자   | 등록업        | 2124       |
| 사전류해인자위험분석                                             | 1               |            |                                   | 1000                       |                       |        |       |            | સ્ય        |
| · 연구상 안전연방                                             | 2               |            |                                   |                            |                       |        |       |            | 34         |
| · 응해인자 위험문서                                            | 3               |            |                                   |                            |                       |        |       |            | 84         |
|                                                        | 4               |            |                                   |                            |                       |        | 1000  |            | સલ         |
|                                                        | 5               | 10000      |                                   | 1000                       |                       |        |       |            | 관리         |
|                                                        | 6               |            |                                   |                            |                       |        |       |            | त्रथ       |
|                                                        | 7               |            |                                   |                            |                       |        |       |            | 84         |
|                                                        | 8               |            |                                   |                            |                       |        |       |            | त्रम       |
|                                                        | 9               |            |                                   |                            |                       |        |       |            | 214        |
|                                                        | 10              |            |                                   | 1000                       |                       |        |       |            | 84         |
|                                                        | 11              |            |                                   | 10000                      |                       |        |       |            | 2821       |
|                                                        | 12              |            |                                   |                            |                       |        |       |            | <b>전</b> 적 |
|                                                        | 13              |            |                                   |                            |                       |        |       |            | 문리         |
|                                                        | 14              |            |                                   |                            |                       |        | 1000  |            | त्रम       |
|                                                        | 15              |            |                                   |                            |                       |        |       |            | 84         |
|                                                        |                 |            |                                   |                            |                       | < 1    | 2 3 4 | > 55507    | XLS        |

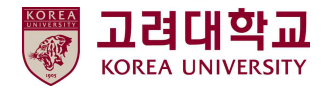

#### ■ 연구실 정보 입력

① 연구실명 : 정확하게 입력 / 학과명 : 검색하여 학과명이 없는 경우, 학과명을 자체 등록 후 선택

- ② 연구실 분야 : 해당 분야 선택 / 연구실 정보 : 연구실 위치(예:000관 000호), 연구실면적 : 모르는 경우, 0으로 기재
- ③ 전화번호 : 연구실 내선번호 입력 / 이메일 : 연구실안전관리담당자 이메일 입력
- ④ 병원명 : 고대 안암병원 / 병원 연락처 : 02-920-5374
- ⑤ 연구실책임자 지정(필수사항) : 연구실책임자가 가입 완료해야 검색 가능
- 공동기기실 or 한 공간을 분리하여 관리할 경우 연구실책임자 겸임 지정 가능
- ⑥ 연구실안전관리담당자 지정(선택사항) : 연구실안전관리담당자가 가입 완료해야 검색 가능
- ⑦ 연구활동종사자 등록(선택사항) : 해당 연구실 연구활동종사자가 가입 완료해야 검색 가능

| 기본정보           |                      |                  | ✔ 필수 입력 향목입니다.                   | 연구실 안전관리 현황<br><sub>장비현황</sub> |                                                     |
|----------------|----------------------|------------------|----------------------------------|--------------------------------|-----------------------------------------------------|
| 🗸 기관명          | 고려대학교(서울)            |                  |                                  | ✔ 위험장비보유여부                     | 이에 이어니오.                                            |
| 🖌 연구실명         | 신택초기확 인              | 구실명 검색           |                                  | 물질현황                           |                                                     |
| 학과명            | 선배 초기화 핵             | 과명검색             |                                  | ✓ 위험물질보유여부                     | ○에 ○아니오                                             |
| 🖌 연구실 분야       | ○호함/화공 ○기계/물리 ○전기/전자 | ○생물/미생물(의화) ○ 건경 | ·/토봉/자위 ○에너지/자원 ○기타              | 연구실책임자 지정                      |                                                     |
|                |                      |                  |                                  | 🖌 연구실책임자 저정(전담)                | 연구설 책임자 검색                                          |
| ✔ 연구열정보        | 인구열 위사: 인구(          | 월번석: m           |                                  | 연구실책임자 지정(겸임)                  | 연구성 책임자 경색                                          |
| 🗸 전화번호         | 선태 💌                 |                  |                                  |                                | _                                                   |
| 🖌 이메일          | @                    | 직접입력 💟           |                                  |                                | 등록하기<br>                                            |
| 🗸 병원명          |                      | 🖌 병원 연락처         |                                  | 연구실안전관리담당자 저                   | NØ                                                  |
| 🖌 사고처리 기관명     |                      | 🗸 사고처리 기관 연락처    |                                  | 안전관리담당자 지정하기                   | 연구실안천관리담당자 검색                                       |
| 🖌 연구활동종사자수     | 명                    |                  |                                  | 연구활동종사자 등록                     |                                                     |
| ✔ 정말안전진단대상여부   | 이에 이아니오              | ✔ 연구실 등급         | ○1등급 ○2등급 ○3등급 ○4등급<br>○5등급 ○미부여 | 연구활동종사자지정하기<br>등록 연구원 수 :0명    | 연구활동종사자 경색                                          |
| 🥒 연구실 사고 발생 여부 | ○예 ○아니오              | ✔ LMO 연구시설 여부    | ○예 ○아니오                          | 번호 연구자등록번호 (                   | 이름 연구개발활동명칭(연구/실험/실습명) 연락치 이메일 등록일 관리 등록 연구원이 없습니다. |

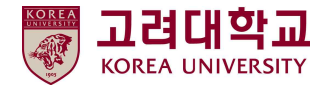

# 4. 1단계 : 사전유해인자위험분석 연구실 안전현황 입력

#### ■ 연구실 안전현황 입력

① 홈페이지 오른쪽 위 '마이페이지' → '사전유해인자위험분석' → '연구실 안전현황' 클릭

② 등록한 연구실(작성자 본인을 연구실책임자 or 연구실안전관리담당자로 지정한 연구실) 목록 확인 → 오른쪽 '관리' 클릭

| 국가연구안전정보시스템<br>Radiocal Research Calify Information Typese |                            | 연구실관리             | 교육관리                                       | 사전유히      | 배인자위험분석 |           |           |                |                |
|------------------------------------------------------------|----------------------------|-------------------|--------------------------------------------|-----------|---------|-----------|-----------|----------------|----------------|
| 연구실관리                                                      | 교육관리                       | 1                 | 사전유해인                                      | 자위험분석     |         |           |           |                |                |
| · 면구실 정보관리                                                 | <ul> <li>3:4014</li> </ul> | -면왕               | <ul> <li>면구실 안전</li> <li>유해인자 위</li> </ul> | 면왕<br>범문석 |         |           |           |                |                |
| 국가연구안전정보시스템<br>************************************        |                            | 연구실관리             | 교육관리 / 사                                   | 전유해인자위험   | 분석      |           |           |                |                |
| 마이페이지                                                      | 연구실                        | 실 안전현황            |                                            |           |         |           | _ >uło    | [페이지>사산유책인자위{  | 8분석>면구실 안전현양   |
| 연구살관리                                                      |                            | 0                 |                                            |           |         |           |           |                |                |
| <ul> <li>연구실 정도관리</li> </ul>                               | Se                         | arch Q            | 키워드검색                                      | 김씨구분선데    | ·       |           |           | 귕세             | l.             |
| 교육관리                                                       | Total : 3                  | 2 [ 1 / 3 pages ] |                                            |           |         |           |           |                |                |
| ~ 고락이수현왕                                                   | 번호                         | 기관                | 연구성형실                                      | 책임자       | 안전관리담당자 | 연구개발활동 개수 | 24시간 가동여부 | 정전시 긴급대응<br>여부 | 관리             |
| 사전유해인자위험분석                                                 | 1                          |                   | -                                          | 1000      |         | .4        | N         | N              | 관리             |
| 는 연구실 안전 <b>위</b> 함                                        | 2                          |                   |                                            |           |         | 1         | N         | N              | रुव            |
| <ul> <li>유해인자 위험문석</li> </ul>                              |                            |                   |                                            |           |         |           |           |                |                |
|                                                            | 3                          | 1000              | Martine Tax                                | 1000      |         | 1         | N         | N              | 2011<br>- 2011 |
|                                                            | 4                          | 1000              | 1000                                       | 1000      |         | 0         | N         | N              | 관려             |
|                                                            | 5                          | 1000              | \$1000 AN                                  | 1000      |         | 1         | N         | N              | 21थ            |
|                                                            | 6                          |                   | 40000                                      |           |         | 1         | N         | N              | त्रथ           |
|                                                            | 7                          |                   | -                                          | 1000      |         | D         | (N)       | N              | स्व            |

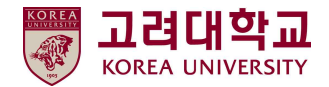

#### ■ 연구실 안전현황 - STEP1. 연구실 정보 입력(최초 한 번만 작성, 변동사항 발생 시)

① 회원가입 및 연구실 등록 시 입력 정보 확인

② 구분 : 대학 ☑ 선택

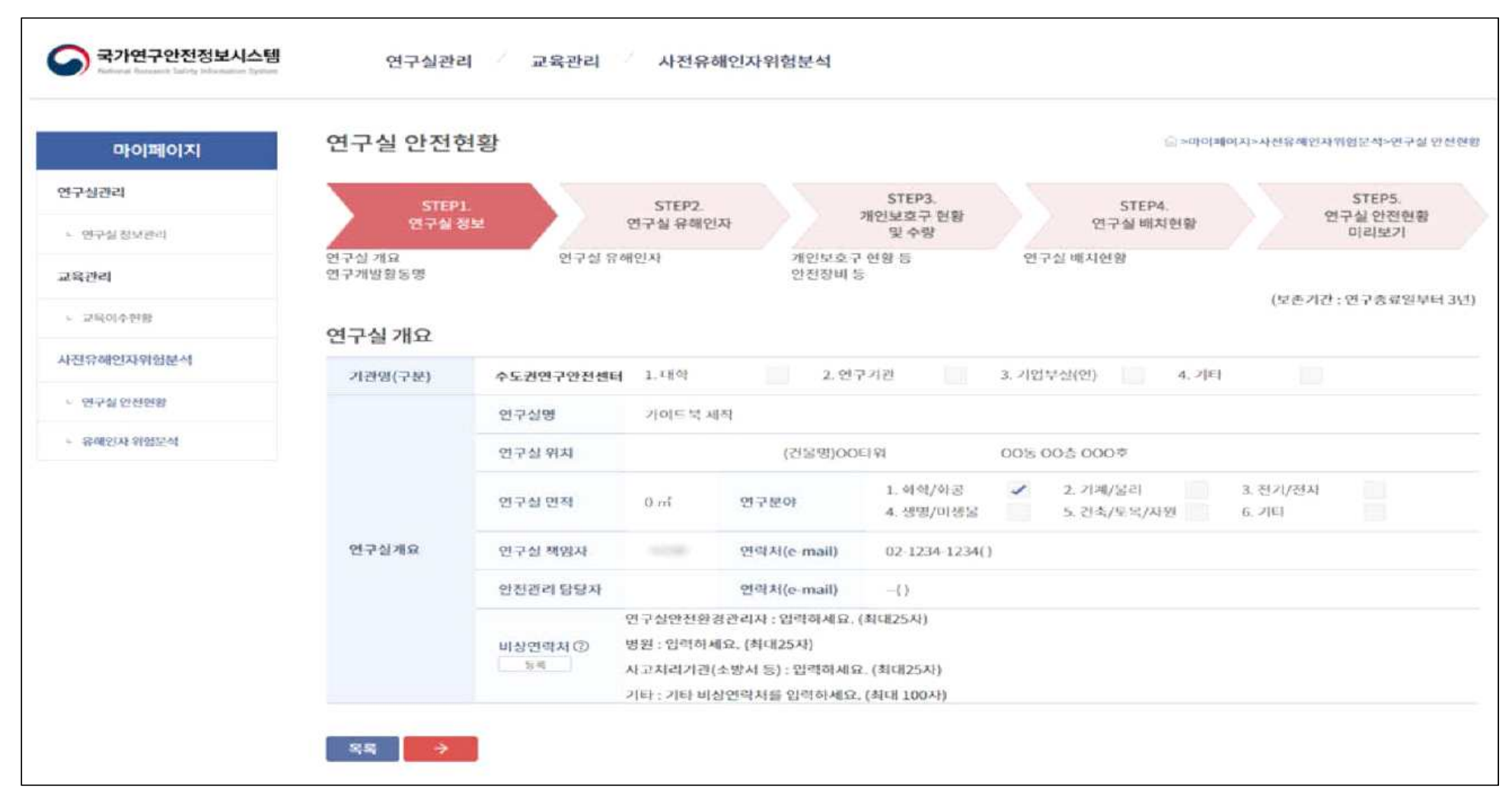

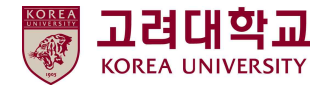

#### ■ 연구실 안전현황 - STEP1. 연구실 정보 입력(최초 한 번만 작성, 변동사항 발생 시)

 비상연락처 : 종합상황실(내선 1919) / 연구실안전환경관리자(내선 2761~3) / 성북소방서(02-921-0119) / 고대안암병원(02-920-5374) / 한국가스안전공사(02-3411-0019) / 방사선 누출 시(내선 4062)
 연구실 수행 연구개발활동명 : '추가' 버튼 클릭 → 연구개발활동명, 연구시작일, 연구종료일, 연구내용 작성
 연구활동 종사자 현황 : '추가' 버튼 클릭 → 이름, 직위, 담당 연구개발활동명 작성
 주요기자재 현황 : '추가' 버튼 클릭 → 연구실 대표 기자재 및 위험성이 높은 기자재 중심으로 작성

| 국가연구안전정보시스템                                         | 연구실관리             | 교육관리                                              | 사전유해인                                       | 자위험분석                                           |                     |                                                             |                            | 국가연구안전정보시스템<br>Reformed Removed Datesy Informations Review | 연구실관리                                              | 교육관례     | 리 사전유해(                       | 인자위험분석               |             |               |                        |
|-----------------------------------------------------|-------------------|---------------------------------------------------|---------------------------------------------|-------------------------------------------------|---------------------|-------------------------------------------------------------|----------------------------|------------------------------------------------------------|----------------------------------------------------|----------|-------------------------------|----------------------|-------------|---------------|------------------------|
| 마이페이지                                               | 연구실 안전현           | 황                                                 |                                             |                                                 |                     | 0 0¢ @                                                      | (페이지>사진유해인자위험분석>연구실 인진연종   | 마이팬이지                                                      | 연구실 안전현황                                           | 착        |                               |                      |             | [] >0]o[u]    | 기지>사진유해인자위험분석>연구실 안전현황 |
| 연구설관리<br>> 연구성정보관리                                  | STEP1.<br>연구실 정도  | 비상연락처                                             | 등록                                          |                                                 |                     | × STEP4.<br>연구실 배치현황                                        | STEP5.<br>연구실 안전현황<br>미리보기 | 연구실관리                                                      | STERI                                              |          | STEDD                         | STEP                 | I           | STEDA         | STEP5.                 |
| 교육관리                                                | 연구실 개요<br>연구개발활동명 | 🖌 연구성                                             | 신안전한경관리자                                    | ણાબને માહ્ય, (44ના25                            | 시)                  | 연구실 배치현황                                                    |                            | - 연구실 정보관리                                                 | 연구실 정보                                             |          | 연구실 유해인자                      | 개인보호구<br>및 수령        | ·현황<br>}    | 연구실 배치현황      | 연구실 안전현황<br>미리보기       |
| ~ 교육이수영왕                                            | 연구실 개요            | ✓ 병원                                              | 리기관(조방서 등)                                  | 입력하세요. (최대25<br>입력하세요. (최대25                    | A)                  |                                                             | (보촌기간 : 연구총료일부터 3년)        | 교육관리                                                       | 연구실 개요<br>연구개발활동명                                  | 연구       | 년 유해민자                        | 개인보호구 현황 등<br>안전장비 등 | 연구          | 실 배치현황        |                        |
| 사전유해인자위험분석                                          | 기관명(구분)           | 수 🖌 기타                                            |                                             |                                                 |                     | 3. 기업부성(연) 🚺 4. 기                                           | 9                          | ~ 교육이수현황                                                   | 여그개바하도며                                            |          |                               |                      |             |               | (보존기간 : 연구종료일부터 3년)    |
| <ul> <li>· 인구성 연원전화</li> <li>· 유해인자 예정권서</li> </ul> |                   | 5<br>5<br>5<br>5<br>10<br>5<br>10<br>5<br>10<br>5 | 연락처음 인력하세요. (4                              | NGI 1064)                                       | 저장                  | 00등 00층 000호<br><ul> <li>2.기계/물리<br/>5. 건축/분복/시원</li> </ul> | 3. 전기/전자<br>6. 기타          | 사진유쉐인자위험분석<br>- 연구실 인진원용<br>- 유세인자위험분석                     | 인구실 수행 ⑦<br>인구개별활동명<br>(연구/실험/실습명)<br>*개<br>용리오기   |          |                               |                      |             |               |                        |
|                                                     | 연구실계요             | 연구실 책임자<br>안전관리 당당자<br>비상연락처 ②<br>동료              | 야진명<br>연구실안진환경관·<br>명원:<br>사고처리가관(소행<br>기타: | 인덕치(e-mail) (<br>인덕치(e-mail)<br>리자 :<br>(서 등) : | 12 1234 1234<br>-() | 0                                                           |                            |                                                            | 인구활동 총사자<br>현황 ①<br>*개<br>왕급동적<br>주요기자재 현황 ⑦<br>*가 | 인번<br>인번 | 미름(성별)<br>기자재명<br>(연구기구기계/장비) | 직위<br>규 객(수량)        | 담당<br>활용 용도 | 연구개발활동명<br>비고 | 관리<br>관리               |

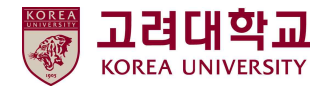

- 연구실 안전현황 STEP1. 연구실 정보 입력(최초 한 번만 작성, 변동사항 발생 시)
  - ① 연구활동 종사자 현황 일괄등록 가능
  - ② '일괄등록' 버튼 클릭 → 팝업창에서 '양식다운로드' 버튼 클릭하여 양식 다운로드 → 작성 → 저장 → 등록

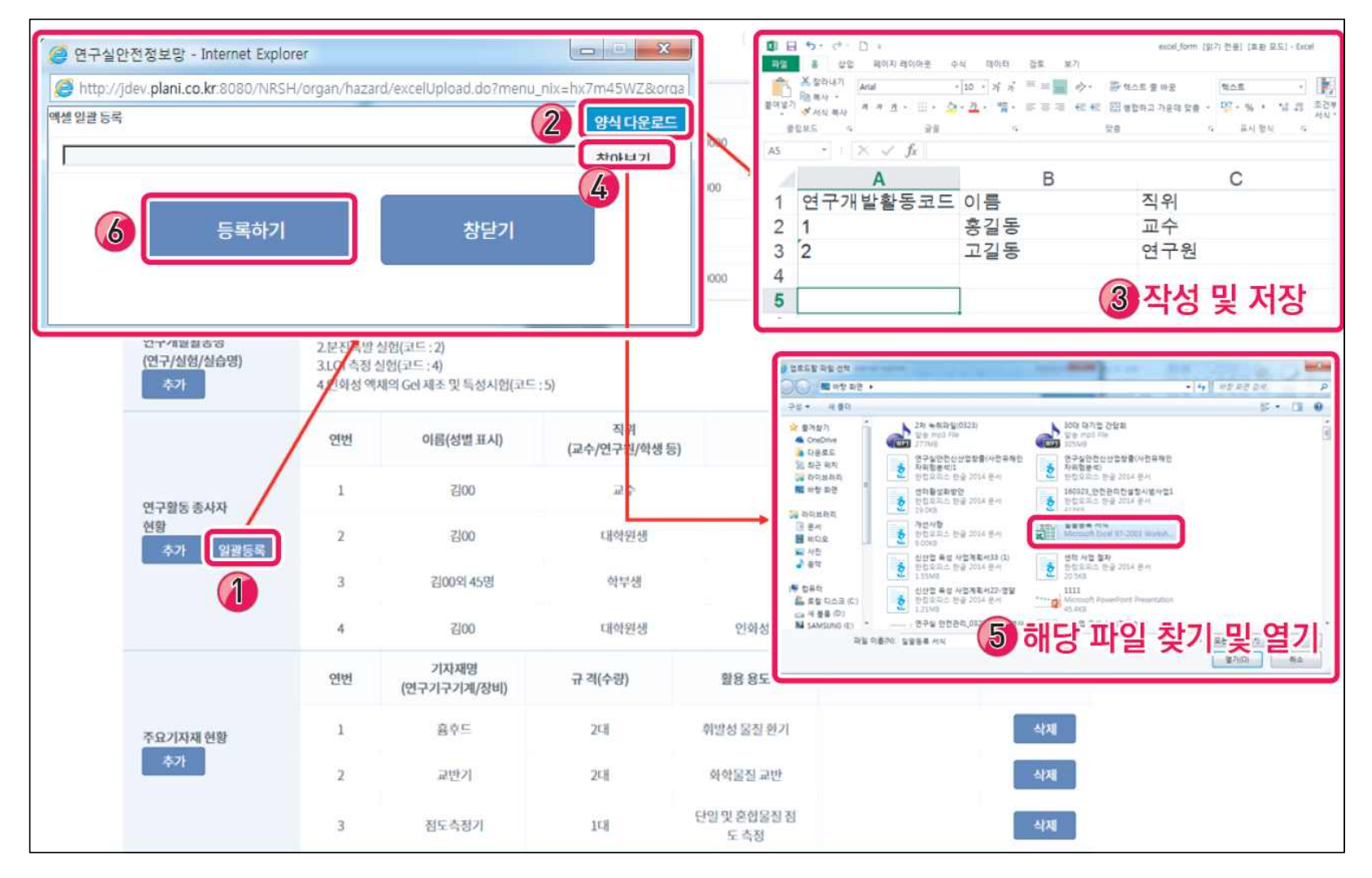

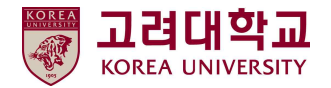

#### ■ 연구실 안전현황 - STEP2. 연구실 유해인자 입력

- ① '연구실 유해인자' 클릭
- ② 화학물질 : 연구실에서 보유하고 있는 화학물질 종류 및 전체 보유 수량 선택(물질안전보건자료 참고 http://msds.kosha.or.kr)
- ③ 가스 : 연구실에서 사용 또는 보관 중인 모든 가스 작성
- 현재 사용하지 않지만, 배관 등 이용하여 해당 가스 사용 가능 설비 갖추어져 있다면 해당 가스 작성
- ④ 생물체 : 연구실에서 사용 or 보관 고위험병원체, 제3, 4위험군 작성(생물체 정보확인 https://goo.gl/9TRLA4 / https://goo.gl/j9rAx4)
- ⑤ 물리적 유해인자 : 연구실에서 사용하는 유해·위험 기계·기구, 연구실에 존재하는 소음, 이상기온 등 물리적 유해인자 선택
- ⑥ 24시간 가동 여부 : 24시간 가동하는 설비 존재 여부(24시간 가동 설비 작동 멈췄을 때, 위험 초래하면 'YES' 선택)
- ⑦ 정전 시 긴급대응 여부
- : 정전 발생 시 일정 시간 동안 전원을 유지해주는 설비(ex : 무정전시스템 등) 보유 or 설치 경우, 'YES' 선택

| 미이페이지                         | 연구실 안전현황                            | 고마이페이지>사전유해인자위험분석>연구실 인진본                                                                                                    |
|-------------------------------|-------------------------------------|----------------------------------------------------------------------------------------------------|
| 견구실관리                         | STEPL                               | STEP2. STEP3. STEP4. STEP5.                                                                                                    |
| - 연구실 정보관리                    | 연구실 정보                              | 연구실 유해인자 개인보호구 현황 연구실 배치민황 연구실 안진현황<br>및 수량 연구실 배치민황 민리보기                                                                                                    |
| 1육관리                          | 연구실 개요<br>연구개별활동명                   | 연구실 유해인자 개인보호구 현황 등 연구실 배치현황<br>안전장비 등                                                                                                    |
| ~ 교육이수연원                      | 여그신 오쉐이자                            |                                                                                                    |
| 전유해인자위형분석                     | 신구철유해신지                             |                                                                                                    |
| - 연구설연진현황                     |                                     | 모뉴 호열                                                                                                    |
| <ul> <li>유해인자 위험분석</li> </ul> | 하하 물것 (?)                           | 1. 최말형 동화(7) 2.인형형 동화(7) 3.명 변공성 영철(7) 4.산회형 동철(7) 5.고민가스(7) 6.시기반공성동화(7)<br>7.발하성 동장(7) 8.유기과산하봉(7) 9.금속부식성운질(7)<br>12.0 수 2*                                                                                                    |
| ~ 유생인자 위험분석                   | 하역문질 (7)                            | 1. 작용한 동물자 2. 전화 전 동료 전 3. 또 전공상 물질(2) 4. 산의 상 물질(2) 5. 고인가스(2) 6. 시기전 운상 물질(2)<br>7. 빛하상 물질(2) 8. 유기과 산 아랍(2) 9. 금속부 시상물질(2)<br>보유 수량<br>01. 10초 미만<br>02. 10종 - 30종 미만<br>03. 30종 - 30종 미만<br>04. 50종 - 100종 미만<br>05. 100종 아상                                                                                       |
| - 국제인자 위험관식                   | 파악물질 ⑦<br>가스 ⑦                      | 1. 작용적 동당(0) 2.19 최상 동상(0) 3.18 변동상 동상(0) 4.산의 상 동상(0) 5.고인가스(0) 6.시기반운상동상(0)<br>7. 방하상 동장(0) 8.유기과산상황(0) 9.급속부사상공입(0)<br>모습속부사상공입(0)<br>01. 10초 미만<br>02. 10초 - 30종 미만<br>03. 30종 - 50종 미만<br>05. 100종 이상<br>연구실 내 취급 가스를 입력하세요. (제네 150세)                                                                            |
| - র্জাগ্রস গয়াস্থর           | 마아문질 ①<br>가스 ①<br>성실제               | [ 1. 작품형 물질① 2. 전화형 물질① 3. 및 변공성 물질① 4. 산의형 물질② 5. 고인가스③ 6. 시기반공성물질③<br>7. 빛하성 물질② 8. 유기 가산하宝② 9.금속부식성물질③<br>보유 수량<br>이1. 10층 미만<br>이2. 10층 ~ 50층 미만<br>이4. 50층 ~ 100층 미만<br>이5. 100층 이상<br>면구실 내 취급 가스들 입역하세요. (제대 150세)<br>면구실 내 취급 가스들 입역하세요. (제대 150세)<br>고과위험 인원세를 체약은 제3위법근(0) )층③<br>고고위험 인원세를 체약은 제3위법근(0) )층③ |
| <ul> <li>유제인자 위험장식</li> </ul> | 파악물질 ①<br>가스 ①<br>생물제<br>생리석 유예인자 ① | 1. 최종 동화(0)     2.19 천 동화(0)     3.18 변동성 동창(0)     4. 선정 취 동청(0)     5107 년 (0)     6.17 년 전 성동상(0)       7. 및 하징 동장(0)     8.67 기 种신 하울(0)     9.3 속부 사성 동장(0)     5107 년 (0)     6.17 년 전 성동상(0)       보유 수량                                                                                                    |

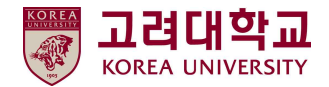

#### ■ 연구실 안전현황 - STEP3. 개인 보호구 현황 및 수량 입력

① 개인 보호구 현황 및 수량 : 연구실 내 보유하고 있는 보호구 수량 작성(목록에 없는 경우 '기타' 칸에 작성)

| 마이페이지                         | 연구실 안전현황                                                                               |             |                                             |                   | () >마이페이지>사                         | 전류해인자위험분석>연      | 1구실 인 |
|-------------------------------|----------------------------------------------------------------------------------------|-------------|---------------------------------------------|-------------------|-------------------------------------|------------------|-------|
| 경구실관리                         | STEP1.<br>연구실 정보                                                                       | S<br>연구상    | TEP2. 개                                     | STEP3.<br>인보호구 현황 | STEP4.<br>연구실 배치현황                  | STEP5.<br>연구실 안전 | 현황    |
| · 연구실정보관리<br>고육관리             | 연구실 개요<br>연구개발활동명                                                                      | 연구실 유해인자    | 개인보호구 현<br>안전장비 등                           | 및 수당<br>[황동       | 연구실 배치현황                            | 미리보기             |       |
| - 교육이수현황                      | 개인보호구 현황 및 -                                                                           | 수량②         |                                             |                   |                                     |                  |       |
| 사전유해인자위험분석                    | 보안경 ②                                                                                  | 0           | 고글⑦                                         | 0                 | 보안면 ③                               | 0                |       |
| <ul> <li>연구실 안전현황</li> </ul>  | 안전화 (?)                                                                                | 0           | 내화학장화 ⑦                                     | Ð                 | 절연장화 ⑦                              | D                |       |
|                               | Contractor and                                                                         |             | conversion of the second                    |                   |                                     |                  |       |
| <ul> <li>유해인자 위험분석</li> </ul> | 귀마개 ②                                                                                  | 0           | 귀덮개 ②                                       | 0                 | 레이져 보안경 ③                           | 0                |       |
| - 유해인자 위험분석                   | 귀마개 ③<br>안전장갑 ③                                                                        | 0           | 귀덮개 ⑦<br>실험실 가운 ⑦                           | 0                 | 레이저 보안경 ③<br>안전모 ③                  | 0                |       |
| <ul> <li>유해인자 위험분석</li> </ul> | 귀마개 ⑦<br>안전장갑 ⑦<br>머리커버 ⑦                                                              | 0<br>0      | 귀덮개 ⑦<br>실형실 가운 ⑦<br>방진마스크 ③                | 0                 | 레이저 보안경 ⑦<br>안전모 ③<br>방득마스크 ⑦       | 0                |       |
| ■ 유해인자위험분석                    | 귀마개 ③<br>안전장갑 ③<br>머리커버 ③<br>송기마스크 ③                                                   | 0           | 귀덮개 ②<br>실험실 가운 ⑦<br>방진마스크 ⑦<br>보호복 ⑦       | 0                 | 레이저 보안경 ③<br>안전모 ③<br>방독마스크 ⑦       | 0                |       |
| 유해인자 위험분석                     | 귀마개 <sup>②</sup><br>안전장갑 <sup>③</sup><br>머리커버 <sup>③</sup><br>송기마스크 <sup>③</sup><br>기타 | 0<br>0<br>0 | 귀덮개 ②<br>실험실 가운 ⑦<br>방진마스크 ③<br>보호복 ⑦<br>명칭 | 0                 | 레이저 보안경 ③<br>안전모 ③<br>방독마스크 ③<br>수량 | 0                | 관리    |

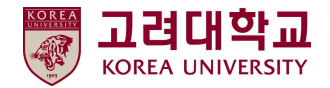

#### ■ 연구실 안전현황 - STEP3. 개인 보호구 현황 및 수량 입력

① 안전장비 및 설비 보유현황

: 연구실 내부 및 연구실 근처에 설치되어 바로 사용 가능한 안전장비 및 설비 체크(목록에 없는 경우 '기타' 칸에 작성)

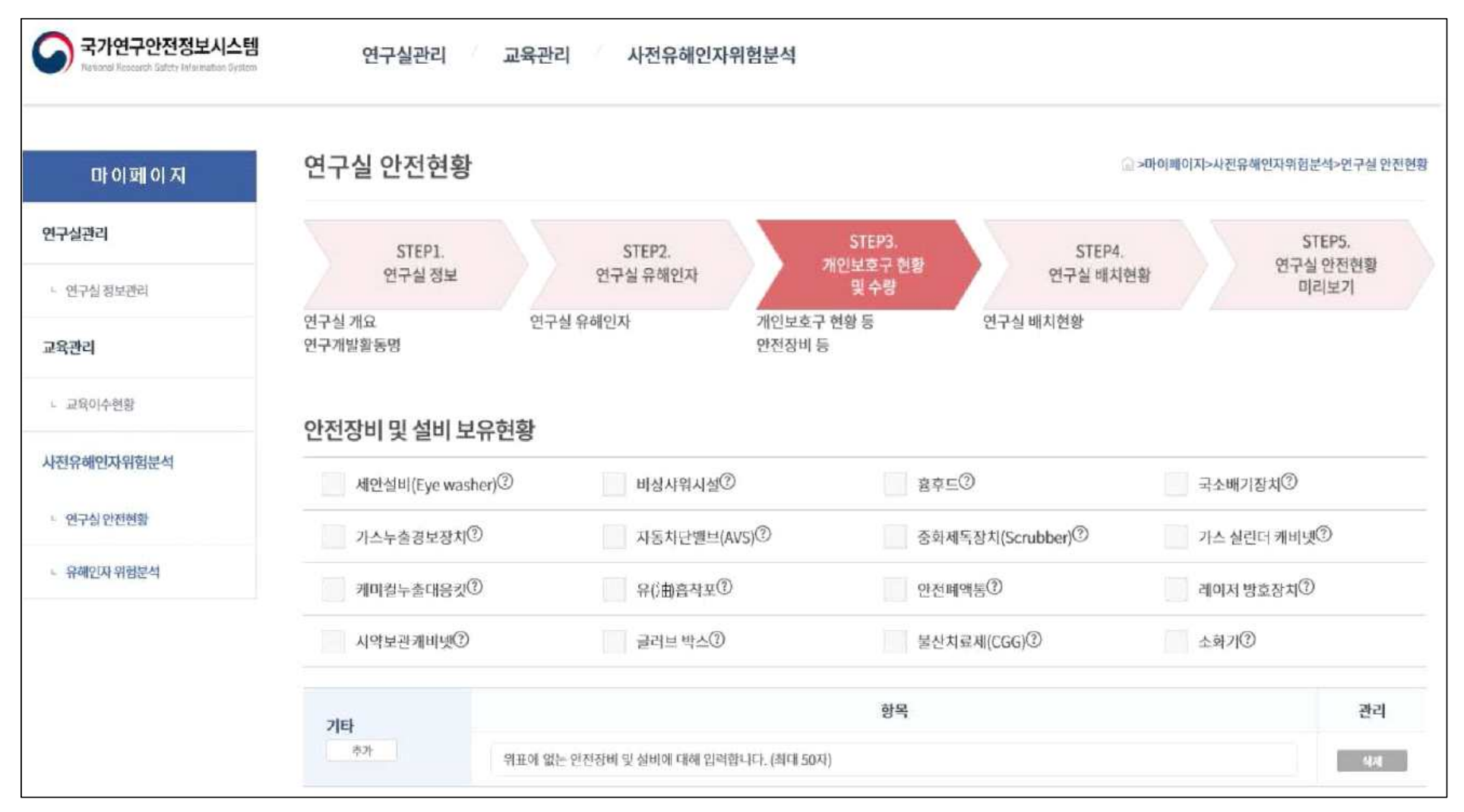

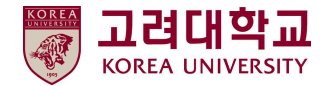

#### ■ 연구실 안전현황 – STEP4. 연구실 배치현황 입력

① 기존 보유 도면 있는 경우 : 연구실 배치도 및 유해인자 위험설비 '파일 선택' 클릭 → 해당 파일 찾아 저장 → '이미지 저장'

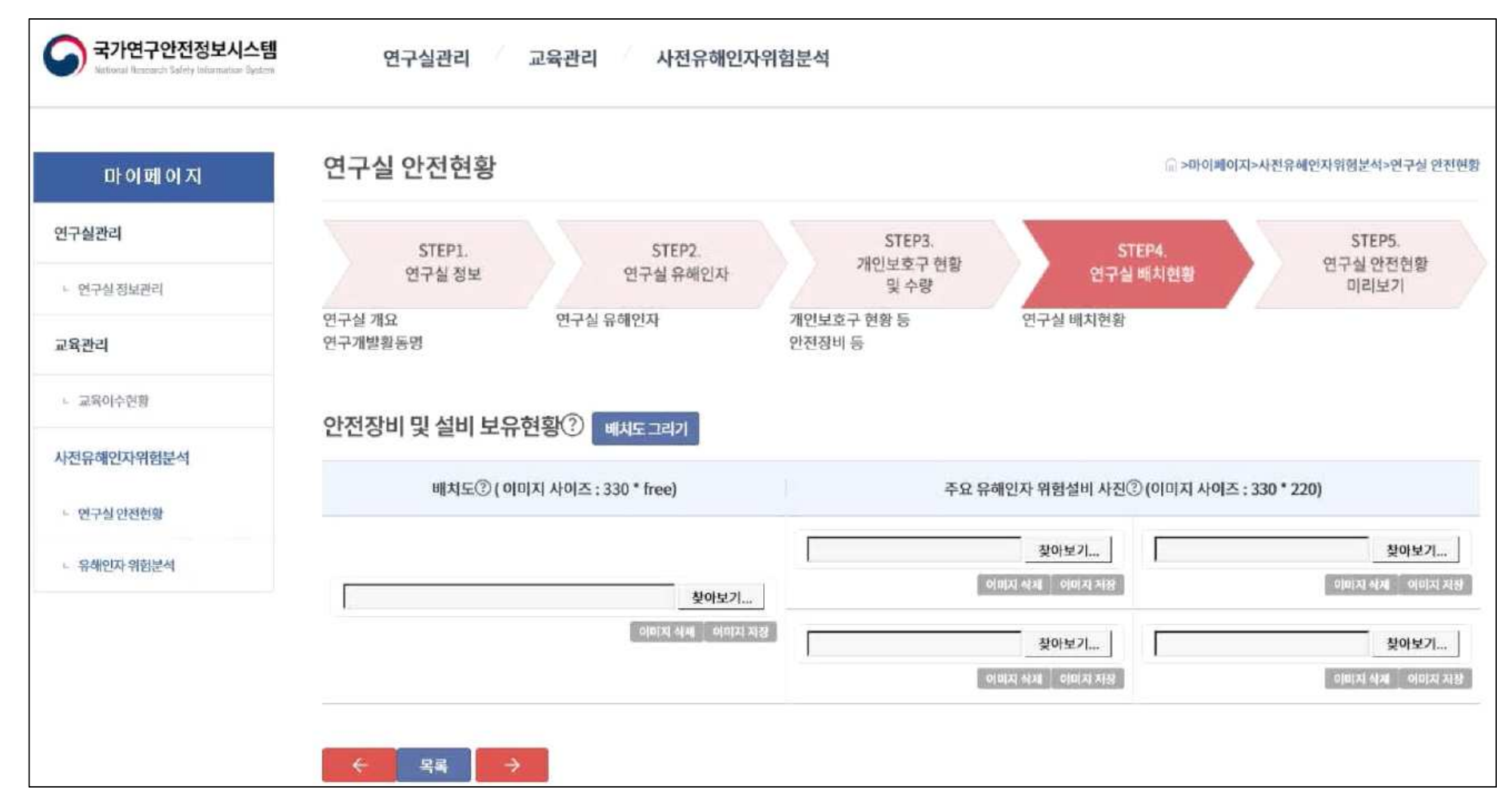

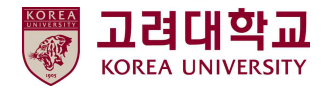

#### ■ 연구실 안전현황 - STEP4. 연구실 배치현황 입력

① 기존 보유 도면 없는 경우 : 배치도 그려서 등록

- ② Background : 연구실 레이아웃 결정
- ③ Tool : 설비 이름 작성
- ④ 도면기호 : 연구실 출입문, 창문 등 표시
- ⑤ 실험시설 : 실험대, 소화기 등 설비 배치

#### ⑥ Image Save : 배치도 저장 → 배치도 및 위험설비 사진 등록

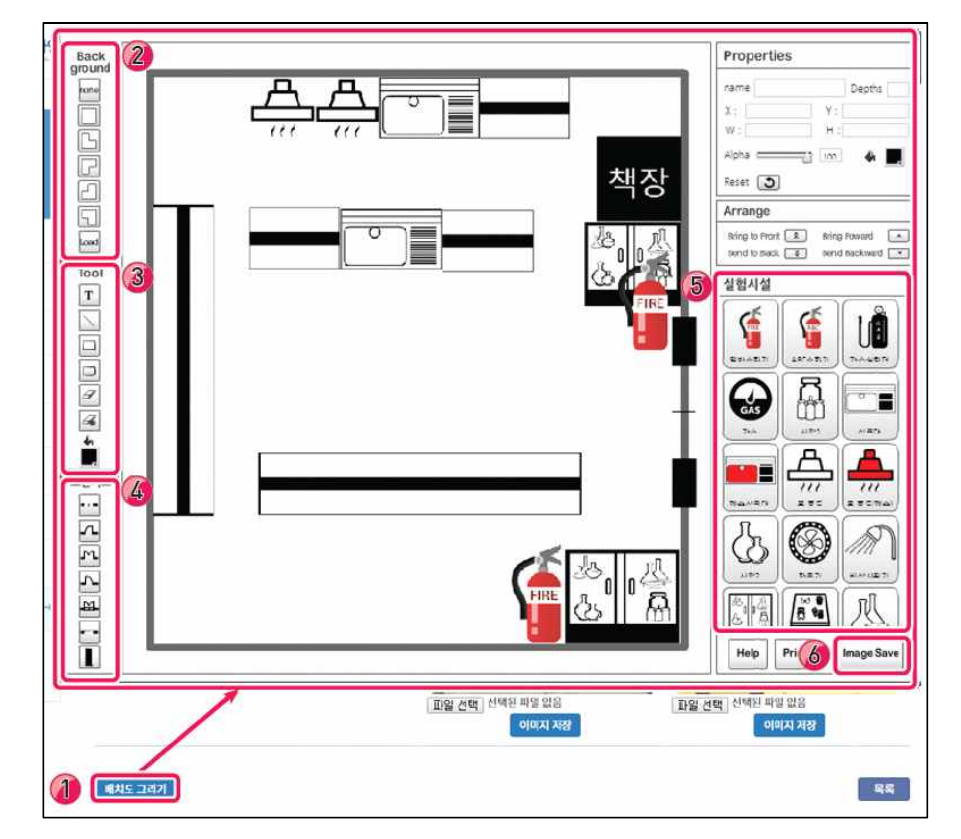

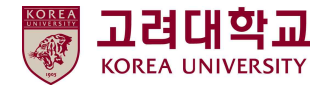

# 5. 2단계 : 사전유해인자위험분석 연구개발활동별 유해인자위험분석 작성

#### ■ 유해인자 위험분석 작성

① 홈페이지 오른쪽 위 '마이페이지' → '사전유해인자위험분석' → '유해인자 위험분석' 클릭

② 등록한 연구개발활동 목록 확인 → 오른쪽 '관리' 클릭

| 국가연구안전정보시스템<br>Indexed Research Carty Internazion Type | <u>4</u>          | 연구실관리           | 교육관리 / 사전유해영                            | 인자위험분석   |            |             |       |          |        |          |
|--------------------------------------------------------|-------------------|-----------------|-----------------------------------------|----------|------------|-------------|-------|----------|--------|----------|
| 연구살관리<br>• 연구실정보관리                                     | 교육관리<br>· 교육이석    | 의<br>- 전왕       | 사전유해인자위험분석<br>• 연구실 양선원왕<br>• 유해인자 위험분석 |          |            |             |       |          |        |          |
| 국가연구안전정보시스템                                            |                   | 연구실관리 🧹 교육      | 관리 사전유해인자위험분                            | 석        |            |             |       |          |        |          |
| 마이페이지                                                  | <mark>유해</mark> 연 | 인자 위험분석         |                                         |          |            | © >n}oļi    | 비야지~시 | 전유해인자위한  | [분석>음) | 해인자 위험분석 |
| 연구샳관리                                                  | Total : 6         | 1   1 / 5 pages |                                         |          |            |             |       |          |        |          |
| » 연구실정보관리                                              | 번호                | 연구개발활동          | 연구<br>실험실                               | 연구<br>기간 | 연구실<br>책임자 | 안전관리<br>담당자 |       | 작성<br>여부 |        | 콜리       |
| 교육관리                                                   | 1                 |                 |                                         |          |            |             |       | V        | Ĵ.     | रुथ      |
| < 교육아수전왕<br>사전유해인자위험분석                                 | 2                 |                 |                                         |          |            |             |       | Ø        | 1      | रुव      |
| < 연구상안전한당                                              | 3                 |                 |                                         |          |            |             |       | N        | П      | स्व      |
| ~ 요해인자 위험분석                                            | 4                 |                 |                                         |          |            |             |       | N        | Ţ      | 관리       |

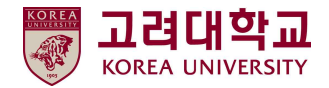

#### ■ 유해인자 위험분석 – STEP1. 유해인자 입력 작성

① 연구실 안전현황(1단계)에서 작성한 자료 자동 반영

② 수정 필요한 경우 1단계로 돌아가 수정

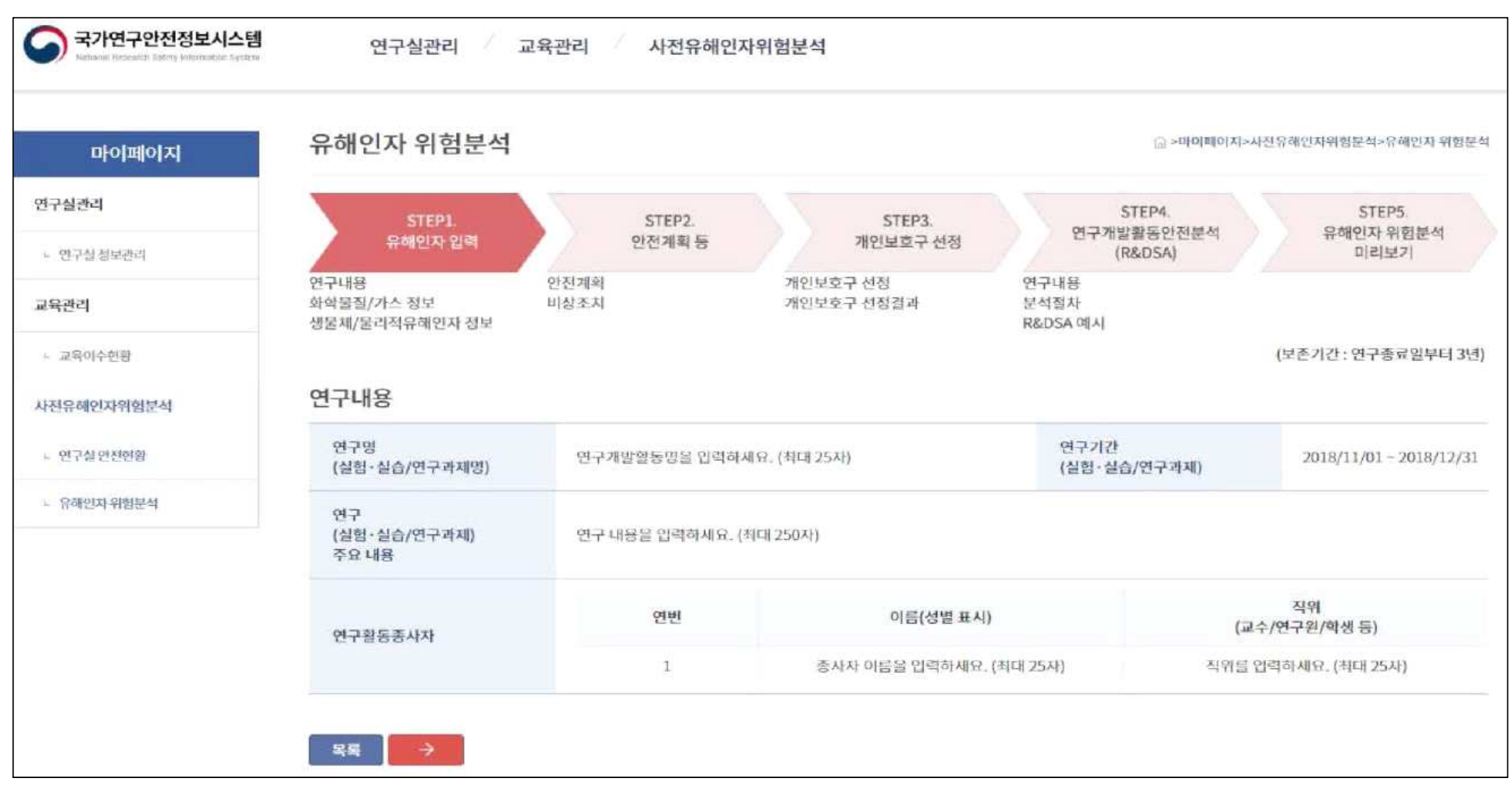

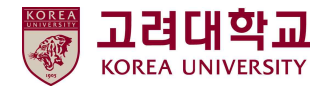

#### ■ 유해인자 위험분석 - STEP1. 유해인자 입력 작성

- ① 유해인자 기본정보 입력(자동입력 기능 사용 시)
- ② '추가' 버튼 클릭 → 해당 화학물질 검색 → 선택 → 자동 입력 완료
- ③ 독성가스 목록 : 아크릴로니트릴·아크릴알데히드·아황산가스·암모니아·일산화탄소·이황화탄소·불소·염소·브롬화메탄·염화메탄· 염화프렌·산화에틸렌·시안화수소·황화수소·모노메틸아민·디메틸아민·트리메틸아민·벤젠·포스겐·요오드화수소·브롬화수소·염화수소· 불화수소·겨자가스·알진·모노실란·디실란·디보레인·세렌화수소·포스핀·모노게르만
- ④ 고위험병원체 : http://www.nih.go.kr/NIH\_NEW/cms/content/79/19479\_view.html
- ⑤ 병원체(제3, 4위험군): http://cdc.go.kr/CDC/cms/content/mobile/24/68524\_view.html

| 마이페이지                          | 유해인자 위험분석                            |                 |                |                        |                    | ☆>마이메이지>사!                      | 민유해민자위험분석>유혜인자 위험           |
|--------------------------------|--------------------------------------|-----------------|----------------|------------------------|--------------------|---------------------------------|-----------------------------|
| 연구설관리                          | STEPL<br>유해인자 입력                     | s<br>११         | TEP2.<br>전계획 등 | 7                      | STEP3.<br>1인보호구 선정 | STEP4.<br>연구개발활동안전분석<br>(P&OSA) | STEP5.<br>유해인자 위험분석<br>미리보기 |
| 교육관리                           | 연구내용<br>화학물질/가스 정보<br>생물체/물리적유해인자 정보 | 안전개획<br>비상조지    |                | 개인보호구 선정<br>개인보호구 선정결과 |                    | 연구내용<br>문석절차<br>R&DSA 에시        | alatest                     |
| - 교육이수전함                       |                                      |                 |                |                        |                    |                                 |                             |
| i전유혜인자위험분석                     | 유해인자 기본정보(화학                         | 탁물질/가스)         |                |                        |                    |                                 |                             |
| + 연구설인전현황                      | 화학물질/가스⑦<br>+ 추가 + 직전인력              | CAS No.<br>/물질명 | 보유수량           | GHS등급<br>(위험, 경고)      | NFPA<br>성봉         | 위험분석                            |                             |
| <ul> <li> 유해인지 위험분석</li> </ul> | + 알콜등목                               |                 |                |                        |                    |                                 |                             |

| 마이페이지                  | 유해인자 위험분석                            |                 |                        | ⊖ >¤                          | 이페이지>사진유생인자위험분석>유해인자 1         |
|------------------------|--------------------------------------|-----------------|------------------------|-------------------------------|--------------------------------|
| <b>실관리</b><br>연구성 정보관리 | STEPL.<br>유해인자 입력                    | STEP2.<br>안전계획동 | STEP3.<br>개인보호구 신      | STEP4.<br>연구개발활동안전<br>(R&DSA) | STEP5.<br>문석 유해인자 위험분석<br>미리보기 |
| 관리                     | 연구내용<br>화학물질/가스 정보<br>생물체/물리적유례인자 정보 | 안전계획<br>비상조치    | 개인보호구 선정<br>개인보호구 선정결과 | 연구내용<br>분석절차<br>R&DSA 예시      |                                |
| 교육이수현황<br>1유해인자위험분석    | 유해인자 기본정보(생물                         | 를체/물리적유해인자)     |                        |                               |                                |
| 연구실연전변율                | 생물체①<br>+ 추가 + 적정업적                  | 생물체명            | 고위험병원체<br>해당여부         | 위험군 분류                        | 위험문석                           |
| 유해있지 위험분석              | 물리적 유해인자(*)<br>+ 유해인자 양력<br>+ 기구 암력  | 기구명             | 유해인자종류                 | зл                            | 위험분석                           |

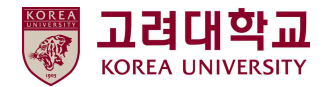

#### ■ 유해인자 위험분석 – STEP1. 유해인자 입력 작성

① 유해인자 기본정보 입력(직접입력 기능 사용 시)

② 유해인자 공급업체에서 제공하는 MSDS 활용하여 작성

국가연구안전정보시스템

연구실관리

교육관리

| 마이페이지             | 유해인자 위험                   | 범분석                                                                  |                   | x[0]m[0]0e []]                | I=사진을해인자위험분석~음해인자 위험분석<br>DEO[33] | 유해인자 위                    | 험분석                                      |                   | ি >ciolato                 | I지>사진유해인자위험분석>유하 |
|-------------------|---------------------------|----------------------------------------------------------------------|-------------------|-------------------------------|-----------------------------------|---------------------------|------------------------------------------|-------------------|----------------------------|------------------|
| 9594              | 물질유해인자 입력                 |                                                                      |                   |                               | STEP5.         연구실관리              | 생물체유해인자 입력                |                                          |                   |                            | X                |
| CARRIER .         | CAS No.®                  | (만큼 18자, 순지 20자)                                                     | 보유수량              | (*(FE 10A))                   | 미리보기 · 연구성공보관의                    | 41 TT 48174               |                                          |                   |                            | 유해인자 위<br>미리보    |
| ł                 | x 30                      | 2020/030 214(\$20-01). (\$101.1004)                                  |                   |                               | 10.001                            | 성용세양                      | 영문세영을 끌려봅니다. (최대 100세)                   |                   |                            | -                |
| 비수전원              | GHS등급⑦                    | * @ * @ * @ * @ · @                                                  | • 🔷 • 🔷 •         | 위성/광고                         |                                   | 고위험병원세 해당여<br>부③          | <b>4</b> 9                               |                   |                            | •                |
| 인자위험문석            |                           | HEALTH FIRE                                                          | INSTA             | BILITY SPECIFIC               | 1/25:00/07:00/07                  | 위험군분류①                    | 위험군용 업직합니다. (최대 50시)                     |                   |                            | 4                |
| 24 23 27 27 27 28 | NFPA 심불③                  | 1 2                                                                  | • 1               | *                             |                                   |                           | 위해분석용 입력합니다. (취대 1.500시)                 |                   | 취고방법용 인격합니다. (원다 1.500사)   | OLDERT AT        |
| UN VIDIEN         | 위험문석②                     | 위한문·석물 일러요니() ( (위에 1,900년)                                          | 안전계획-취급방법         | 학리평명을 입작했더다. (한미 1,500차)      | · Other alone                     | 위영분석                      |                                          | 안전계획-취급방법         |                            | //<br>//         |
|                   | 안전계획-지장방법                 | 박태유취전등 전:네데~ +) (제네 1'200개)<br>· · · · · · · · · · · · · · · · · · · | 안전계획-폐기방법         | 해기방법을 인격입니다). (하대 1,500지)     |                                   | ,<br>안전계획-지장방법            | 시청방법을 입력합니다. (3대 1,500지)                 | 안진계획-폐기방법         | 페가방법률 입작합니다. (최대 1,500시)   | 위험문석<br>//       |
|                   | 인전계획-안전설비 및<br>개인보호구 활용방안 | 가<br>전신철비 및 개인으로구 용용방안됨 입격입니다.<br>(제대 1,500시)                        | 비상조치계획-응급<br>조치방법 | 응급 3 지키파 등 인격입니다. (취대 1,500시) |                                   | 안전계획-안진설비 및<br>개인보호구 활용방안 | 인선성의 및 개인모호구 활용명인을 알려합니다.<br>(취대 1,500자) | 비상조치계획-응급<br>조치방법 | 응급조치방법을 알려봅니다. (최대 1,500차) | ,                |
|                   | 비상조치개의-누출시                | 누슈사 대사방법을 함께입니다. (최대 1,500시)                                         | 비상조치개회-화패/        | 왜제/폭망시 대지방법을 입격입니다. «br»(최대   |                                   | 비상조치계획-누출시                | 누송시 태시방법을 일렉었니다. (취미 1,500×1)            | 비상조치계획-화재/        | 회제/폭발시 대자방법을 입력합니다.        |                  |

유해인자 위험분석 ·친유해인자위형문식>유쇄인자 위험분류 × 유해인자 직접 입력 연구실관리 STEP5. 유해인자 위험분석 미리보기 • 변구성정보관리 기구명 2) 운영을 입작합니다. (현대 100지) 고역관계 유해인지 종류를 입력없니다. (최대 50시) 유해인자 중류 ~ 교육이수연명 크기 \* 21분 알려봅니티. (취대 100XI) 사진유해인자위험분석 위험문서를 알려합니다. (최대 1,500시) 취급방법률 입력없니다. (취대 1,500시) 위험분석 안전계획-취급방법 × 연구실·면전변형 귀험문석 STREED REPORTAL 시생방법을 위작합니다. (2016 1,500차) 패기방법을 입력입니다. (해대 1,500세) 안전계획-저장병법 안전개의-페기방법 (31411.50034) 안신성비 및 개민모호구 활용명만을 입려합니다. (페미 1.500시) 응급조치방법을 업격입니다. (최대 1,500차) 안전계획-안전섬비 및 비상조지개학 응급 개인보호구 활용방안 조치방법 이어부석 화제/폭발시 대지방법을 일려졌니다. ⁢br&g; (최대 1,5003) 비상조치계획-누출시 대처방법 누출시 태지방법을 입작합니다. (취대 1,500지) 비상조치계획·회재/ 폭발시 대저방법 (최대 1,500저) 저함

사전유해인자위험분석

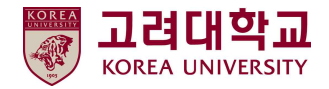

# ■ 참고자료 – 물질안전보건자료(MSDS)

| 고응노동부                                                             | 물질안전보건자료 신입제에데망<br>(Material Safety Data Sheet) 안전보건공단                                                                                                    | U B                                                                                                    | P310 백지 프로기관(비사)의 전철을 받으시오.<br>P320 긴급하 (···) 원치를 하시오.<br>P321 (···) 원치를 하시오.<br>P363 다시 사용전 오양된 의복은 세척하시오.<br>P363 파가수사는 반자한과 문화 노출근은 휴소(1211) 0.                                                                                                    |
|-------------------------------------------------------------------|----------------------------------------------------------------------------------------------------|----------------------------------------------------------------------------------------------------|----------------------------------------------------------------------------------------------------|
| 물질업                                                               | CAS No. KE No. UN No. EU NO.                                                                                                    | 7.75                                                                                                   | P380 물일선생을 정치하기 귀에 구물물을 접구시키지도.<br>P409-D929 유기는 환기가 저 다는 고에 다다한 이제하여 귀자한 비야                                                                                                    |
| <u>ل</u> ا به                                                     | 7664-93-9 KE-32570 1830 231-639-5                                                                                                    | A18                                                                                                    | P403TP233 동가는 문가가 잘 많은 곳에 끈닫히 될때하여 저장하세요.<br>D405 자극자리가 이는 자자자스에 자자하네요.                                                                                                    |
|                                                                   |                                                                                                    | l,                                                                                                    | P406 금속부식성 물질이므로 (제조자 또는 형정관형에서 정환) 내부식성 용기                                                                                                    |
| 학제동과 회사에 관한 정보                                                    |                                                                                                    | 15 (E)                                                                                                 | 편하시오.<br>P501 (관련 법규에 명시된 내용에 파라) 내용물 용기를 폐기하시오.                                                                                                    |
| 제품명                                                               | ≋≝ 물실명(CAS NO.)                                                                                                    | 다. 유해·위험성 분류기준에 포함되지 않는 기리                                                                             | 유해·위함성(0), 분진폭발 위함성)                                                                                                    |
| 제품의 권고 용도와 사용상의 제한                                                |                                                                                                    | 보건                                                                                                    | 3                                                                                                    |
| 제품의 권고 용도                                                         | 자료업용                                                                                                    | 화재                                                                                                    | 자료없음                                                                                                    |
| 제품의 사용상의 제한                                                       | 자료없음                                                                                                    | 반응성                                                                                                    | 2                                                                                                    |
| 공급자 정보(수입품의 경우 긴급 연령                                              | 락 가능한 국내 공급자 정보 기재)                                                                                                    |                                                                                                    |                                                                                                    |
| 회사역                                                               | 자료없음                                                                                                    | 5. TOSEA SS \$ 845                                                                                     | <b>8</b> /4                                                                                                    |
| 조소                                                                | 자르여운                                                                                                    | 0(2)(2) = 20)                                                                                          | ····                                                                                                    |
| 722                                                               | NEWS                                                                                                    | CASH                                                                                                   | NFPA 겸글                                                                                                    |
| 000000                                                            | VIES                                                                                                    | 학유왕                                                                                                    | 100%                                                                                                    |
| 해성 위험성                                                            |                                                                                                    | (                                                                                                    |                                                                                                    |
| 유해성 위험성 분류                                                        | 급속부식성 물질 : 구분1                                                                                                    | 4. 8日本ガエ8<br>コームの EO アニ M                                                                              | 기그 아무지키를 바이시다.                                                                                                    |
|                                                                   | 급성 특성(흡입: 분진/미스트) : 구분2                                                                                                    | ST. C. OF MONTH DR                                                                                     | 데이 국요도사들 장도세도<br>노에 도이면 안 보기 모든 지사해나 싸이시아 기능하면 관련도렌지를 재각하                                                                                                    |
| IS등급(위엄, 경                                                        | · · · · · · · · · · · · · · · · · · ·                                                                                                    |                                                                                                    | 문에 중요한 및 문한 물로 요구에서 것요지요. 가장하던 문국모란드를 세가하<br>계속 씻으시오.                                                                                                    |
|                                                                   | 실험 눈 손상성/눈 자극성 : 구분1                                                                                                    | 나, 파부에 접촉했을 때                                                                                          | 경미한 피부 접촉 시 오영부위 확산을 방지하시오                                                                                                    |
|                                                                   |                                                                                                    |                                                                                                    |                                                                                                    |
| 예방조치문구를 대한한 경고표자 한복                                               | 발양성 : 구분TA                                                                                                    |                                                                                                    | 긴급 의료조회를 받으시오<br>다시 사용전 오영된 의복은 세척하시오.                                                                                                    |
| 에방조치문구를 토한한 경고프지 한목<br>그림문자                                       |                                                                                                    |                                                                                                    | 인급 의료조치를 받으시오<br>다시 사용전 오영된 의복은 세척하시오.<br>뜨거운 물질인 경우, 열을 있여기 위해 영향을 받은 부위를 다양의 차가운 몸<br>그거나 반여내시오<br>오영된 옷과 신발을 제거하고 오영자역을 격리하시오<br>용등품질이 피부여 고착되어 제거할 시 의료인의 도운을 받으시오                                                                                                    |
| 예방조치문구를 도착한 정고표지 한목<br>그림문자                                       |                                                                                                    |                                                                                                    | 인금 의료조차를 받으시오<br>다시 사용적 도양된 의복은 세척하시오.<br>뜨거운 물질인 경우, 영문 외에기 위해 영향을 받은 부위를 다양의 첫가운 용<br>그거나 역0년시오<br>오양태 휴가 신방을 제거하고 오ਗ਼지역을 적리하시오<br>용응물론이 피부에 그착되어 제거할 사 의료인의 도운을 받으시오.<br>피부(또는 어린카밖)에 등으면 오양된 모든 의복은 범으시오. 피부를 물로 원.                                                                                                    |
| 에방도치문구를 288 경고표지 왕목<br>그왕문자                                       |                                                                                                    |                                                                                                    | 인금 의료조치를 받으시오<br>다시 사용전 오양된 의복은 세척하시오.<br>뜨거운 물질인 경우, 열을 없이기 위해 영향을 받은 부위를 다양의 차가운 몸<br>그거나 있어내시오<br>오양된 옷과 신발을 제거하고 오정지역을 격리하시오<br>용응물질이 피부에 그학도여 제거할 시 외코인의 도운을 받으시오.<br>피부(도는 대리카락)에 풍인적 오양된 모든 의복은 방오시오. 피부를 물로 하.<br>(사위하시오.                                                                                                    |
| 에방조치문구를 2 한한 명고프지 한목<br>그림문자<br>실호여<br>유청·석험문구                    | 발망성 : 구분1A<br>위험<br>H250 금속을 부식시킬 수 있죠                                                                                                    | 다. 음의했음 대                                                                                              | 긴급 의료조치를 받으시오<br>다시 사용견 오양된 외북은 세척하시오.<br>도거운 물질인 경우, 열을 있인기 위해 영향을 받은 부탁를 다양의 차가운 물<br>그거나 상이다시오<br>오양된 옷과 신발을 제거하고 오양지역을 격리하시오<br>용응물질이 피부에 그학당이 제가할 시 의료인의 도운을 받으시오<br>피부(또는 여리카락)에 문으면 오양된 모든 의복은 것으시오. 피부를 물로 썼<br>(Anglo N2.<br>과왕의 인지 또는 홈에 노출된 경우 개컷한 공기도 제거하고 기침이나 다른 1<br>이후 것으 약은 조리를 휴하시오                                                                                                    |
| 에방조치문구를 대한 경고표지 한목<br>그림문자<br>신호여<br>유청·위험문구                      | 발망성 : 구분1A<br>위험<br>H290 금속을 부식시킬 수 있죠<br>H314 피부에 실한 회상과 는 순상을 필요함                                                                                                    | 다. 음악했음 다                                                                                              | 긴급 의료조치를 받으시오<br>다시 사용견 오염된 의복은 세척하시오.<br>도거운 물질만 경우, 영울 오염기 취해 영향을 받은 부탁를 다양의 친가운 물<br>그거나 아이다시오<br>오염된 옷과 신발을 제거하고 오염지역을 격리하시오<br>용금물질이 파부에 그학되어 제거할 시 의료인의 도운을 받으시오<br>파부(도는 다리카락)에 동으면 오염된 모든 의복은 범으시오. 파부를 물로 친<br>(사위하시오.<br>과왕의 전기 또는 혹아 노출된 약우 패닷한 공기로 제거하고 기침이나 다른 1<br>있을 경우 일표 조치를 축하시오.<br>적시 의료]가란(의사)의 전철을 받으시오.                                                                                                    |
| 예방조치문구를 타한 경고표지 한목<br>그림문자<br>신호여<br>유형·위험문구                      | 발망성 : 구분1A<br>위험<br>위험<br>H260 금속을 부입시될 수 있려<br>H314 파부에 실한 험상과 는 순성을 필요함<br>H318 눈에 실한 순상을 필요함                                                                                                    | 다. 음의했을 때<br>라. 역정을 때                                                                                  | 긴급 의료조차를 받으시오<br>다시 사용적 (오위의 의복은 세척하시오.<br>뜨거운 물질인 경우, 열을 입에기 위해 영향을 받은 부위를 다양의 차가운 물<br>그거나 있어(대시오<br>오위리 휴고 선범을 제거하고 오려지역을 취리하시오<br>용공물질이 피부에 고착되어 제거할 시 의료인의 도운을 받으시오<br>피부(도는 어린카밖에 등으면 오위는 모든 의복은 명오시오. 피부를 물로 취<br>(사위하시오.<br>과장의 전지 도는 홈에 노출된 경우 패것한 장기도 제거하고 기침이나 다른 1<br>있을 경우 외료 조취를 취하시오.<br>적시 외로그가(인제사)의 조람을 받으시오.<br>노출되거나 노출이 수업되오 의학적인 조카·조연을 구하시오.                                                                                                    |
| 에방조치문구를 288 경고표지 왕택<br>그러문자<br>신호여<br>유형·위험문구                     | 발망성 : 구분1A<br>위해<br>H290 금색을 부식시될 수 있죠<br>H314 프부터 실한 화상과 는 순상을 필요한<br>H319 눈에 실한 화상과 는 순상을 필요한<br>H310 출일하던 치명적인                                                                                                    | 다. 음악형을 다<br>라. 약영을 다                                                                                  | 인금 의료조차를 받으시오<br>다시 사용전 인정된 의복은 서척하시오.<br>뜨거운 물질인 경우, 열을 있었기 위험 영향을 받은 부위를 다양의 첫가운 물<br>그거나 역이대시오<br>오양된 옷과 신방을 제거하고 오랫지역을 격리하시오<br>용공물질이 피부에 그학도에 제거할 시 외료인의 도응을 받으시오.<br>피부(도는 머린카락)에 몸으면 오영은 모든 의복은 적으시오. 피부를 물로 원<br>(사위하시오.<br>과장의 전기 또는 현상 노출된 경우 깨끗한 공기도 제거하고 기침이나 다른 약<br>있을 경우 의료 조치를 취하시오.<br>혹시 의료가격(비사)의 진황을 받으시오.<br>노출되거나 노출이 우려되면 의학·적인 조치·조건을 구하시오.<br>물질을 다시 특징하였은 경우 구강대구강적으로 인공호흡을 하지 읽고 책격                                                                                                    |
| 에방조치문구를 28왕 경고표지 왕택<br>그왕문자<br>신호여<br>유형·위험문구                     | 발망성 : 구분1A<br>위해<br>H260 금액을 부식시될 수 있음<br>H314 피부에 실한 회상과 눈 순상을 필요된<br>H318 눈에 실한 순상을 필요된<br>H318 등일하던 치에적의<br>H350 양을 필요될 수 있음                                                                                                    | 다. 음의청을 다<br>라. 약영을 다                                                                                  | 인금 의료조치를 받으시오<br>다시 사용견 (오위타 의복은 서척하시오.<br>뜨거운 통월인 경우, 정물 의생기 위험 영향을 받은 부위를 다정의 차가운 물<br>그거나 의어대시오<br>오위티                                                                                                    |
| 에방조치문구를 288 명고프지 왕목<br>그림문자<br>신호여<br>유형·석희문구                     | 발망성 : 구분1A                                                                                                    | 다. 음의왕을 때<br>라. 약영을 때                                                                                  | 인금 의료조치를 받으시오<br>다시 사용견 오염된 의복은 세척하시오.<br>뜨거운 동월인 경우, 열을 입에 위해 영향을 받은 부위를 다양의 차가운 몸<br>그거나 있어대시오<br>오염된 옷과 신방을 제거하고 오염지역을 격리하시오<br>용충물장이 피부(데 그쪽도(에 제가할 시 의료인의 도중을 받으시오<br>피부(도는 머리카락)에 묻으면 오염된 모든 의복은 방요시오. 피부를 물로 전<br>(사행하시오.<br>과정의 전지 도는 홈에 노출된 경우 깨끗한 전기도 제거하고 기침이나 다른 1<br>위을 정우 의료 조취를 추하시오.<br>목시 의료기관(역사)의 진황을 받으시오.<br>노출되거나 노출이 우려되고 의하적인 조카·조연을 구하시오.<br>물질을 여거나 용입하였을 경우 구강대구강법으로 인공호흡을 하지 않고 적용<br>용직조장비를 이용하시요.                                                                                                    |
| 에방조치문구를 진한한 경고표지 한쪽<br>그림문자<br>신호이<br>유해-석험문구<br>에방               | 발망성 : 구분1A                                                                                                    | 다. 음악형을 대<br>라. 먹었을 대<br>다. 기타 의사의 주의사항                                                                | 인금 의료조차를 받으시오<br>다시 사용적 도양의 의복은 세척하시오.<br>뜨거는 일어대 의복, 일을 있에게 위해 영향을 받은 부위를 다양의 첫가운 몸<br>그거나 있어내시오<br>오위로 통과 신범을 제거하고 오려지역을 취리하시오<br>용공들을이 코부에 고착되어 제거할 사 외로인의 도운을 받으시오<br>피부(또는 머리카밖에) 몸으면 오염의 모든 의복은 범으시오. 피부를 몰로 채<br>(사위하시요.<br>과장의 전지 도는 홈에 노슬된 정수 재끗한 경기로 제거하고 기침이나 다른 행<br>위를 위우 외로 조치를 취하시오.<br>적시 의료기관(의사)의 전철을 받으시오.<br>노슬과가는 노슬이 우려도면 의학적인 조카·조언을 구하시오.<br>물질을 위기나 노슬이 우려도면 의학적인 조카·조언을 구하시오.<br>물질을 위치나 소입하였을 경우 구양다구양법으로 인공호흡을 하지 않고 책을<br>양요감비를 이용하시요.<br>아주다면 일을 벗어내시오. 도하게 하려 하지 마시오.<br>의료인적이 해당공들에 다면 인지하고 보호조치를 취하도록 하시오.                                                                                                    |
| 에방조치문구를 288 경고표지 방택<br>그러문자<br>신호여<br>유청·석원문구<br>에방               | 발망성 : 구분1A<br>************************************                                                                                                    | 다. 음의했음 파<br>라. 먹었음 파<br>다. 기타 의사의 주의사항                                                                | 인금 의료조차를 받으시오<br>다시 사용적 (오위로 의복은 서학하시오.<br>뜨거운 물질인 경우, 열로 있에기 위해 영향을 받은 부위를 다양의 첫가운 물<br>그거나 역((대)신고<br>오위된 뒷가신법을 제거하고 오위지역을 격리하시오<br>용응물질이 피부에 그학되어 제거할 사 외료인의 도응을 받으시오<br>피부(도는 (안려)부밖)에 동으면 오염은 모든 의복은 방으시오. 피부를 물로 위<br>(사위하시오.<br>과정의 온지 도는 현위 노출된 경우 패닷한 공기로 제거하고 기최이나 다른 약<br>양을 경우 외로 조치를 취하시오.<br>역시 외로기관[외사]의 전철을 받으시고.<br>노출되거나 노출이 우려되ይ 의학적인 조카·조언을 구하시오.<br>물질을 얻거나 음의하였을 경우 구강대구강법으로 인공호흡을 하지 않고 책임<br>용의표장비를 이용해서요<br>약 전다 모 일을 벗어(대)요. 도하게 하려 하지 마시오.<br>외로인력이 해당물질에 대해 인지하고 보호조치를 취하도록 하시오<br>패측 음의되어 생길 중상은 지연을 수 있음                                                                                                    |
| 에방조치문구를 28한 경고표자 왕택<br>그러문자<br>신호여<br>유형 위험문구<br>에방조치문구<br>에방     | 발망성 : 구분1A<br>취해<br>H280 금색을 부식시킬 수 있음<br>H314 피부에 실한 회상과 는 순상을 필요된<br>H318 눈에 실한 순상을 필요된<br>H318 분에 실한 순상을 필요된<br>H350 양을 필요길 수 있음<br>P201 사용 전 취급 실명서를 확보하시오.<br>P202 모든 안전 예방조치 문구를 읽고 이하하기 전에는 취급하지 마시오.<br>P234 원것의 응기에만 보관하시오.                                                                                                    | 다. 음의했을 때<br>라. 먹었을 때<br>다. 기타 의사의 추의사항                                                                | 인금 의료조치를 받으시오<br>다시 사용견 (오위의 의복은 서학하시오.<br>뜨거운 통월인 경우, 열을 없에기 위해 영향을 받은 부위를 다양의 차가운 물<br>그거나 '의어(대시오<br>오위리 카고 신북을 제가하고 오위 지역을 격리하시오<br>용공품들이 미부에 고학되어 제가할 시 외요인의 도운을 받으시오<br>피부(도는 다란카밖)에 동으면 오염은 모든 의복은 형으시오. 피부를 물로 원<br>(사위하시오.<br>과당의 단지 도는 올해 노출된 경우 개끗한 경기로 제가하고 기침이나 다른 해<br>양을 경우 외로 조합을 축하시오.<br>택시 의료]가(비사)의 조활을 받으시오.<br>노출되거나 노출이 우려되면 의학적인 조취·조업을 구하시오.<br>동일을 먹거나 등실이 관려면 의학적인 조취·조업을 구하시오.<br>영화대단 일을 벗어(대시오. 도하게 하려 하지 다시오.<br>의료모델에 해당물질에 다해 인지하고 보호조치를 축하도록 하지요.<br>목소시 의료조에서 연락하고 추적조사 등의 특별한 종급조치를 축하시오.                                                                                                    |
| 에방조치문구를 288 경고프지 왕목<br>그림문자<br>신호여<br>유형·취험문구<br>에방               | 발망성 : 구분1A<br>위해<br>H280 금속을 부식시킬 수 있음<br>H316 표면에 실한 회상과 는 순상을 일으킨<br>H318 분만에 실한 회상과 는 순상을 일으킨<br>H318 분만에 실한 한상과 는 순상을 일으킨<br>H318 분만에 실한 한상과 는 순상을 일으킨<br>H320 음일라던 치행적인<br>H350 양을 일으킬 수 있음<br>P201 사용 전 측근 결정서를 확보하시오.<br>P202 모든 단단 에방포치 문구를 읽고 이해하기 전에는 학급하지 마시오.<br>P254 원리의 응기에는 보관하시오.<br>P260 (번전·물·가소·미스트·중기·스프레이)를 (응) 용입하지 마시오. | 다. 음악형을 때<br>라. 약영을 때<br>다. 기다 의사의 주의사항                                                                | 인금 의료조치를 받으시오<br>다시 사용전 모양된 의복은 세척히시오.<br>뜨거운 동월인 경우, 열을 없이기 취험 영향을 받은 부위를 다양의 차가운 용<br>그거나 의어내시오<br>오양된 종과 신북을 제거하고 오영지역을 격리하시오<br>용응물질이 파우에 그학도에 제거할 시 외료인의 도운을 받으시오.<br>파우드는 머리카막)에 돋으면 오양된 모든 의복은 벗으시오. 파부를 몰로 친.<br>(사위하시오.<br>과왕과 인지 또는 홈에 노을은 경우 깨끗한 경기로 제거하고 기침이나 다른 한<br>양을 경우 의료 조치를 추하시오.<br>목시 의료기관(의사)의 진황을 받으시오.<br>노출되거나 노출이 우려도 의학적인 조가·조언을 구하시오.<br>문작을 하거나 중의하였을 경우 구양대구강법으로 인공호증을 하지 않고 책을<br>음의료장비를 이용하시오.<br>와격다면 일을 벗어내시오. 도하게 하며 하지 마시오.<br>의료인적이 해당물질에 다해 인지하고 바츠조치를 추하도록 하시오.<br>적숙 용의타여 생길 당상은 지연을 수 있은                                                                                                    |
| 에방조치문구를 288 명고프지 방목<br>그림문자<br>신호대<br>유해·석험문구<br>에방조치문구<br>에방     | 발망성 : 구분1A                                                                                                    | 다. 음악했을 때<br>라. 먹었을 때<br>마. 기다 의사의 주의사항<br>5. 북왕·화자시 대첫했법<br>1. 정의한(목정의한) 스럽과                          | 인금 의료조차를 받으시오<br>다시 사용적 도양의 의복은 세척하시오.<br>뜨거는 일어 전부, 일을 없이기 위한 영향을 받은 부위를 다양의 첫가운 몸<br>그거나 있어내시오<br>오위로 통과 신범을 제거하고 오려지역을 취리하시오<br>응용물함이 코부에 고착되어 제거할 사 의료인의 도운을 받으시오<br>피부(또는 머리카밖에) 몸으면 오염의 모든 의복은 범으시오. 피부를 물로 제.<br>(사위하시요.<br>과장의 전지 도는 홈에 노출된 경우 재끗한 경기로 제거하고 기침이나 다른 정<br>양을 경우 외로 조치를 취하시오.<br>적시 의료기관(역사)의 전철을 받으시오.<br>노출고가는 노출이 우려되면 의학적인 조카·조언을 구하시오.<br>물질을 위치나 노출이 우려되면 의학적인 조카·조언을 구하시오.<br>물질을 위치나 소입하였을 경우 구양대구강법으로 인공호흡을 하지 않고 적당<br>흥의표정비를 이용하시요.<br>의료인적이 해당물질에 다양 인지하고 보호조치를 취하도록 하시오.<br>목도시 의료조에게 언덕하고 추적조사 등의 특별한 종급조치를 취하시오.                                                                                                    |
| 에방조치문구를 28한 경고표지 방택<br>그러문자<br>신호여<br>유럽·석희문구<br>에방조치문구<br>에방     | 발망성 : 구분1A<br>************************************                                                                                                    | 다. 음의했을 때<br>라. 먹었을 때<br>마. 기다 의사의 주의사항<br>5. 백왕·최저시 대첫방법<br>가. 적용한(부적용한) 소회제                          | 인금 의료조차를 받으시오<br>다시 사용적 도양된 의복은 서척하시오.<br>뜨거운 물질인 경우, 열을 없이기 위해 양향을 받은 부위를 다양의 차가운 됨<br>그거나 190(대시오<br>오랫티 큐가 선범을 제거하고 오랫지역을 격리하시오<br>용응물질이 파부에 고착되어 제거할 사 외로인의 도응을 받으시오<br>피부(도는 만리카부에) 동으면 오염은 모든 의복은 범으시오. 피부를 물로 위<br>(사위하시오.<br>과정의 전기 도는 홈에 노출된 경우 제곳한 경기로 제거하고 기침이나 다른 한<br>일을 경우 외로 조류를 취하시오.<br>즉시 외로가관(의사)의 조별을 받으시오.<br>노출기가나 노출이 우려되오 의학적인 조카·조연을 구하시오.<br>물질을 연기나 음의하였을 경우 구강대구강받으로 인공호흡을 하지 않고 책을<br>응고장비를 이용하시요.<br>약한지도 일을 찍어대시요. 편하게 하며 하지 마시오.<br>의료인력이 해당물질에 대해 인지하고 보호조치를 취하도록 하시오.<br>적속 용의하여 생긴 영상은 지연을 수 있음<br>목도시 의료조에게 연락하고 추적조사 등의 특별한 용급조치를 취하시오.                                                                                                    |
| 에방조치문구를 28한 경고표자 한쪽<br>그러문자<br>신호여<br>유형·석희문구<br>에방조치문구<br>에방     | 발망성 : 구분1A                                                                                                    | 다. 음악형을 다<br>라. 먹었을 다<br>마. 기타 의사의 주의시청<br>5. 북왕·화자시 다쳤방법<br>가. 적필한(부적필환) 소화제<br>나. 하락물장로부터 생기는 특징 유해석 | 긴근 의료조치를 받으시오<br>다시 사용전 오염된 의복은 세척하시오.<br>뜨거운 물질인 경우, 일을 요성기 위험 영향을 받은 부위를 다정의 친가운 물]<br>그거나 에어내시오<br>오염된 옷과 신방을 제거하고 오염지역을 격한하시오<br>동응물질이 피부에 그학묘이 제가할 시 의료인의 도움을 받으시오<br>피부(또는 머리카밖)에 문으면 오염된 모든 의복은 범으시오. 피부를 물로 위<br>(사위하시오.<br>과정의 먼지 또는 홈에 노출된 경우 깨끗한 공기로 제거하고 기회이나 다른 편<br>양을 경우 의료 조치를 취하시오.<br>팩시 외료기관(의사)의 전황을 받으시오.<br>노출되거나 노출이 우려되면 의학적인 조치·조연을 구하시오.<br>물질을 연거나 음악이 우려되면 의학적인 조치·조연을 구하시오.<br>물질을 연거나 음악이 우려되면 의학적인 조치·조연을 구하시오.<br>물질을 연거나 음악이 당시 유럽 전 조치·조연을 구하시오.<br>물질을 인지 바시오.<br>관련 의 문 연(비사요). 로하게 하려 하지 마시요.<br>의료인격이 해당물질(이 다히 인지하고 보호조치를 취하지요.<br>적숙·음악하여 생긴 영상은 지연을 수 있음<br>팩로시 의료전(에서 면학자고 추적조사 등의 특별한 응급조치를 취하시오.<br>이 물질과 관련된 소화시 양동 포함, 이산하라소 또는 물방구를 사용할 것<br>질식소화시 경조한 모래 또는 통우 사용할 것<br>가면에 물질(나무, 같아. 가루, 의동 동)을 정함 수 있음                                                         |
| 에방조치문구를 28한 경고표자 왕택<br>그러문자<br>신호여<br>유청·肖희문구<br>에방조치문구<br>에당     | 발망성 : 구분1A                                                                                                    | 다. 음악했을 때<br>라. 먹었을 때<br>마. 기타 의사의 추의사항<br>5. 복왕·하겠시 대첫방법<br>가. 적관한(부적관한) 소화제<br>나. 화학물질로부터 생기는 특징 유해성 | 긴급 의료조치를 받으시오<br>다시 사용전 오염된 의복은 세척하시오.<br>뜨거운 물질인 건수, 열을 의미가 위해 영향을 받은 부위를 다양의 첫가운 몸!<br>그거나 에어내시오<br>오염된 옷과 신방을 제가하고 오히지역을 격한하시오<br>동응물질이 피부에 그학요이 제가할 시 의료인의 도응을 받으시오<br>피부(도는 머리카락)에 동으면 오염된 모든 의복은 병으시오. 피부를 물로 위!<br>(사약하시오.<br>과양의 먼지 또는 홈에 노출된 경우 개끗한 공기로 제거하고 기회이나 다른 한<br>인을 평수 외로 조치를 취하시오.<br>책시 의료기계(의사)의 진행을 방우시오.<br>노출되거나 노출이 구려되면 외학적인 조카·조언을 구하시오.<br>물질을 받거나 봅인 아름되면 외학적인 조카·조언을 구하시오.<br>물질을 받거나 눈을이 구려되면 외학적인 조카·조언을 구하시오.<br>물질을 받거나 분실이 방려되는 구당(고구강)를 취하도록 하시요<br>감축·출입하여 생긴 증상은 지연을 수 있을<br>목도시 의료전에게 연락하고 추적조사 등의 특별한 용근조치를 취하시오.<br>이 물질과 관련된 소화시 일을 포함, 이산회란소 또는 물반구를 사용할 것<br>질식소화시 전도한 모래 또는 물론 사용할 것<br>가운성 물건(나무, 종이, 기동, 의동 등) 물 하철 수 있을                                                                                                    |
| 에방조치문구를 288 명고프지 왕목<br>그림문자<br>신호여<br>유형·취험문구<br>에방<br>지문         | 발망성 : 구분1A                                                                                                    | 다. 음의형을 때<br>라. 먹었을 때<br>마. 기타 의사의 주의사항<br>5. 북왕-화자시 다처양법<br>가. 적용한(부적용한) 소화제<br>나. 화학물질로부터 생기는 북장 유해성 | 김근 의료조화를 받으시오<br>다시 사용적 도양의 의박은 세척하시오.<br>다거, 사용적 도양의 의박은 세척하시오.<br>다거, 방어대시오<br>오위로 제가 신발을 정거하고 오려지역을 격려하시오<br>응용물업 피부에 그렇ら여 제가형 세 오코안의 도운을 받으시오<br>피부(도는 여러가락)에 문으면 오염된 모든 의부은 범으시오. 피부를 물로 처.<br>(사위하시요.<br>과왕의 전지 도는 홈에 노출된 경수 제끗한 경기로 제가하고 기침이나 다른 행<br>양을 경우 외료 도치를 취하시오.<br>역시 의료기관(보시)의 전형을 받으시오.<br>노출과가는 노출이 수업표면 외학적인 조치·조언을 구하시오.<br>물질을 억거나 효율하였을 경우 구강대구강법으로 안공호흡을 하지 및 고 적용<br>홍요조감법 이용하시요.<br>약정다면 일을 벗어내시오. 토하게 하면 하지 마시오.<br>의료인약이 해당물질에 다면 인지하고 보호조치를 취하도록 하시오.<br>적소, 최고 전체 인정한 지역을 수 있음.<br>목도시 의료조치를 정하시오.<br>아랍 모르겠다 추천지 양을 도망, 이산하라소 또는 물반부를 사용할 것<br>일소소합시 건조한 모래 또는 좋을 사용할 것.<br>가연성 물질(나무, 통이, 기름, 의류 동)을 정화할 수 있음.<br>가역성 물질(나무, 통이, 기름, 의류 동)을 정화할 수 있음.                                                                                                    |
| 에방조치문구를 28한 경고표지 방택<br>그러문자<br>신호여<br>유형·석희문구<br>에방·              | 발망성 : 구분1A<br>************************************                                                                                                    | 다. 음악했을 때<br>라. 먹었을 때<br>마. 기다 의사의 주의사항<br>5. 목왕-하지시 대왕방법<br>가. 적용한(부적용한) 소하제<br>나. 화학물용로부터 생기는 특징 유해성 | 인금 의료조차를 받으시오<br>다시 사용적 도양된 의복은 세척하시오.<br>뜨거운 통원인 경우, 열을 입에기 위한 양향을 받은 부위를 다양의 차가운 됨<br>그거나 190(대시오<br>오랫티 유고 선물을 제거하고 오랫지역을 격려하시오<br>용공들은이 파부에 고착되어 제거할 사 의료인의 도운을 받으시오<br>파부(도는 만리카부에) 동으면 오염은 모든 의복은 범으시오. 파부를 물로 위<br>(사위하시오.<br>과장의 전지 도는 현에 노출된 경우 깨끗한 경기표 제거하고 기정이나 다른 한<br>양을 경우 의료 조취를 찾아시오.<br>적시 외료가관[의사]의 조람을 찾으시오.<br>노출가가나 노출이 우워되오 의학적인 조가·조업을 구하시오.<br>물질을 연기나 음의하였을 경우 구강대구강받으로 인공초움을 하지 및 고 책을<br>응고장의를 이용하시오.<br>역 전도 말을 찍어대시오. 토하게 하면 하지 마시오.<br>의료인약이 해당물질에 대해 인지하고 보호조치를 취하도록 하시오.<br>적축 유리하여 생긴 당상은 지연을 수 있은<br>특조시 의료조에게 연락하고 추적조사 등의 특별한 용급조치를 취하시오.<br>이 물질과 관련된 소취시 일을 포함, 이산회원스 또는 불분구를 사용할 것<br>일신수하시 건조한 도려 또는 좋은 사용할 것<br>가연성 물질(나무, 등이, 기름, 의류 등을 정확할 수 있음<br>가입되거나 물로 오염되면 용기가 특별할 수 있음<br>관속 두십시면 가 관한 수 있는                                                                     |
| 에방조치문구를 28한 경고표자 한쪽<br>그러문자<br>신호여<br>유형·석회문구<br>에방조치문구<br>에당     | 발망성 : 구분1A                                                                                                    | 다. 음악형을 파<br>라. 먹었을 파<br>마. 기타 의사의 주의사항<br>5. 북왕·최자시 다섯방법<br>가. 적극한(부적극한) 소화제<br>나. 화학물학로부터 생기는 북장 유해성 | 인금 의료조차를 받으시오<br>다시 사용적 드양의 의복은 서척하시오.<br>다거 사용적 드양의 의부 등을 입에기 위한 양향을 받은 부위를 다양의 차가운 용<br>다거나 '10(대시오<br>오양된 휴가 신남을 제거하고 오랫지역을 격리하시오<br>용응물론이 파부에 고착되어 제가할 사 외료인의 도운을 받으시오<br>파부(도는 전려가락)에 동도면 오양의 모든 의복은 밖으시오. 파부를 물로 위<br>(사위하시오.<br>과장의 도도 등에 노출된 경우 과것한 경기로 제거하고 가하이나 다른 정<br>양을 경우 의료 조치를 취하시오.<br>탁시 의료가격[대시]의 진철을 받으시오.<br>노출자가나 노출이 우려되고 참가적인로 자치조건을 구하시오.<br>물질을 얻거나 음악하였은 경우 구강단구방법으로 인공호증을 하지 않고 책을<br>음의표장비를 이용해서요<br>양전[편 모든 문화] 여 전에 인지하고 보호조치를 취하도록 하지요<br>적은 유리자에 성관 증상은 지연을 수 있음<br>목도시 의료조에게 연락하고 추적조사 등의 특별한 응급조치를 취하시오.<br>이 물질과 관련된 수회시 일을 포위, 이산하라스 또는 물론부두를 사용할 것<br>질식스럽시 건조한 모래 또는 좋을 사용할 것.<br>가영의 물질(다루, 등이, 기름, 의류 등)을 해화할 수 있음<br>가영의 무대 문화 가영성 수소가스를 발생할 수 있음<br>관측 부석시설 수 있는 물의 농도를 증가시길 같은 일을 받생할 수 있음                                                                            |
| 에방조치문구를 28한 경고표자 한쪽<br>그림문자<br>신호여<br>유형·위험문구<br>에방조치문구<br>에방     | 발망성 : 구분1A                                                                                                    | 다. 음악했을 때<br>라. 먹었을 때<br>마. 기타 의사의 주의사항<br>5. 북왕·최저시 대첫방법<br>가. 적렴한(부적용한) 소화제<br>나. 화학물림로부터 생기는 북장 유해성 | 긴급 의료조차를 받으시오<br>다시 사용건 오위된 의부은 서척하시오.<br>도거운 통일인 경우, 열을 입에기 위험 영향을 받은 부위를 다양의 차가운 물<br>그거나 '의어(당시오<br>오위된 휴가 신방을 제가하고 오위 지역을 격리하시오<br>용공품들이 미부에 그착도에 제가할 시 외로인의 도운을 받으시오.<br>피부(도는 마리카락)에 동으면 오위된 모든 의부는 병으시오. 피부를 물로 원<br>(사위하시오.<br>가장의 인지 도는 출어 논란되었으며 지하 가지 않지 기초이나 다른 약<br>양을 경우 외로 조취를 축하시오.<br>목시 의료[기(대)시의 진항을 받으시오.<br>노출되다 나 높은이 우려되면 의학적인 조가·조건을 구하시오.<br>목질을 얻거나 음일 하였은 경우 구당(구강)비오로 인공호흡을 하지 말고 적용<br>용의표장비를 이용하시요.<br>약값다운 암을 싸여(당시오. 도하게 하려 하지 마시오.<br>의료단역 해당관물에 다섯 인지하고 보호조치를 축하도록 하시오.<br>적숙·측입하여 성감 증상은 지연을 수 있음<br>목도시 의료조에게 연락하고 추적조사 등의 특별한 용리조치를 취하시오.<br>이 물질과 관련된 소화시 암을 포함, 이산회란스 또는 물문구를 사용할 것<br>당신소하시 감조한 모래 또는 홍승 사용할 것, 있음,<br>가입되구나 물로 오염되면 용기가 특별 방송 것 있음<br>가입되거나 물로 오염되면 용기가 특별 당 수 있음<br>고속을 부신시된 수 있게<br>물과 반응하여 공기중 특별 농도를 증가시길 많은 않을 방생할 수 있음<br>일과금간의 입험하(우십 가스가 추적 수 있음 |
| 예방조치문구를 288 경고프지 왕목<br>그림문자<br>신호여<br>유청·위험문구<br>예방<br>고치문구<br>예망 | 발망성 : 구분1A                                                                                                    | 다. 음의형을 때<br>라. 먹었을 때<br>마. 기타 의사의 주의사항<br>5. 북발·최저시 대처방법<br>가. 적용한(부적용한) 소화제<br>나. 화학물질로부터 생기는 북장 유해성 | 김근 의료조차를 받으시오<br>다시 사용적 단당의 의박은 사학하시오.<br>다거, 사용적 단당의 전약, 열을 얻었기 위한 영향을 받은 부위를 다양의 차가용 물<br>그거나 있어내시오<br>오위로 하고 선물을 정거하고 오려 가역을 격려하시오<br>용면들을이 코부에 그렇다 지수 있다. 역을 적극하시오<br>피부(또는 여러가락)에 물으면 오염의 모든 의부은 방으시오. 피부를 물로 정<br>(사위하시요.<br>대상 의지 또는 홈에 노출된 경우 패끗한 경기로 제가하고 기침이나 다른 행<br>양을 경우 외료 조차를 확하시오.<br>역시 의료가란(도시)의 전철을 받으시오.<br>노출과가 노출이 수당한 외약과 가조건을 구하시오.<br>물질을 억가나 효율하였을 정우 구강다구강법으로 인공효율을 하지 않고 적당<br>용요감법을 이용하시요.<br>산업다운 일을 벗어내시오. 도하게 하면 하지 마시오.<br>의료인약이 해당물질에 다면 인하고 보호조치를 속하도록 하시오.<br>적수, 음일하면 생김 영상은 지연을 수 있음<br>목도시 의료조치를 적용하시요.<br>이 물질과 관련된 소하시 양품 포함, 이산하면소 또는 물문구를 사용할 것<br>일소수회시 건조한 모래 또는 좋을 사용할 것.<br>가연성 물질(나무, 동아, 가름, 의류 동)을 정화할 수 있음<br>관속 부식시원 수 있다.<br>물과 반응하면 경가동 측의 동도를 장가지될 않은 열을 방생할 수 있음<br>관속 부식시원 수 있다.                                                                         |

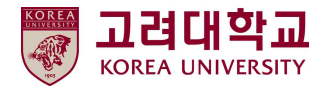

■ 참고자료 – NFPA 심볼

※ NFPA 등급을 가지고 있는 유해인자에 대해서는 다음의 심볼을 이용하여 표현한다.

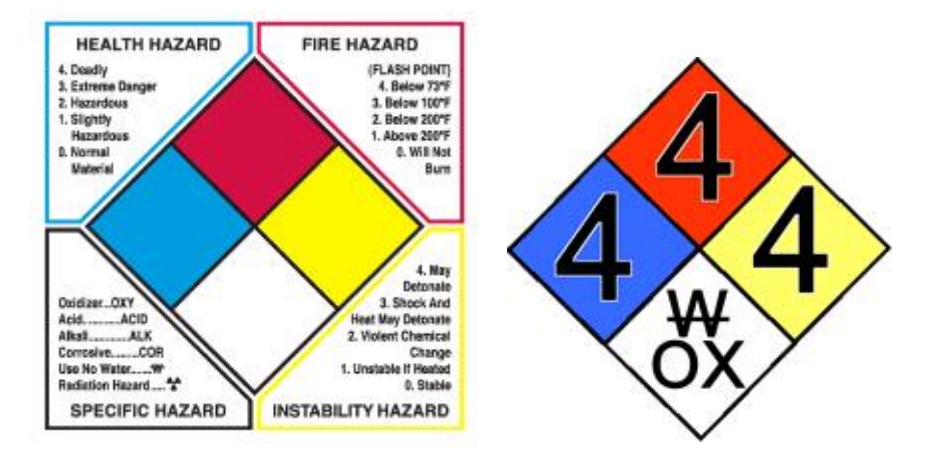

※ 화학물질은 NFPA(National Fire Protection Association : 미국 화재방재청 분류(인체위해물질(health Hazard), 화재위험물질 (Fire Hazard), 반응성물질(Reactivity), 특수위험물질(Specific Hazard)에 따르되 해당 물질 1 이상인 경우 각각 표기(중복기재 가능)

| 구 분                         | 4             | 3                       | 2                 | 1             | 0       |  |  |  |  |
|-----------------------------|---------------|-------------------------|-------------------|---------------|---------|--|--|--|--|
| 인체위해물질<br>(Health Hazard)   | 치명적임          | 매우 유해함                  | 유해함               | 약간 유해함        | 유해하지 않음 |  |  |  |  |
| 화재위험물질<br>(Fire Hazard)     | 인화점이 22.8℃ 이하 | 인화점이 37.8℃ 이하           | 인화점이 37.8℃~93.3℃  | 인화점이 93.3℃ 이상 | 잘 타지 않음 |  |  |  |  |
| 반응성물질<br>(Reactivity)       | 폭발할 수 있음      | 충격이나 열을 가하면<br>폭발할 수 있음 | 화학물질과 격렬하게<br>반응함 | 열에 불안전함       | 안정함     |  |  |  |  |
| 특수위험물질<br>(Specific Hazard) |               |                         |                   |               |         |  |  |  |  |

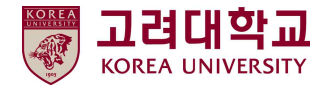

#### ■ 유해인자 위험분석 – STEP2. 안전계획 등 작성

① STEP1에서 작성한 유해인자에 대한 안전계획, 비상조치 계획 자동 입력

| 국가연구안전정보시스템<br>************************************ | 연구실관리                                | 교육관리 사전유해인                | 자위험분석                                                                                                    |                                                                                                    |                                  | 국가연구안전정보시스템            | 연구실관리                                                                                                    | 교육관리 / 사전유해                                                                              | 인자위험분석                 |                                      |                       |
|-----------------------------------------------------|--------------------------------------|---------------------------|----------------------------------------------------------------------------------------------------|----------------------------------------------------------------------------------------------------|----------------------------------|------------------------|----------------------------------------------------------------------------------------------------|------------------------------------------------------------------------------------------|------------------------|--------------------------------------|-----------------------|
| 마이페이지                                               | 유해인자 위험분석                            |                           |                                                                                                    | ⊡ ≻n(o)n(o) x                                                                                                    | 1~사진급책인자위험분석>을楜인자 위험분석           | 마이페이지                  | 유해인자 위험분석                                                                                                    |                                                                                          |                        | © ≻utolatoix)                        | ~사진유해인자위험분석~유해인지 위험문석 |
| 연구실관리<br>> 연구성 전도가리                                 | STEP1.<br>유해인자 입력                    | STEP2.<br>인전개획 등          | STEP3.<br>개인보호구 선정                                                                                                    | STEP4,<br>연구개발활동안전분석<br>(R&DSA)                                                                                                    | STEP5.<br>유해인자 위험분석<br>미리보기      | 연구실관리                  | STEP1.<br>유해인자 입력                                                                                                    | STEP2.<br>안전계획동                                                                          | STEP3.<br>개인보호구 선정     | STEP4.<br>연구개발활동안전분석                 | STEP5.<br>유해인자 위험분석   |
| 교육관리                                                | 연구내용<br>화석범질/가스 정보<br>생물체/월리적유해인자 정보 | 만전계러<br>비상조치              | 개인보호구 성정<br>개인보호구 성정결과                                                                                                    | 연구내용<br>문석절자<br>R&OSA 예시                                                                                                    |                                  | ~ 1978 89244<br>교육관리   | 연구내용<br>화학봉질/가스 정보<br>생동체/물리적유제이자 전보                                                                                                    | 안전계획<br>비상조지                                                                             | 개인보호구 선정<br>개인보호구 선정결과 | (RedUSA)<br>연구내용<br>문석전자<br>R&DSA 에시 | nicity                |
| ~ 교육이수현황<br>사진유해인자위험분석                              | 안전계획②                                |                           |                                                                                                    |                                                                                                    |                                  | · 교육이수현왕<br>사전유해인자위험문석 | 비상조치 ⑦                                                                                                    |                                                                                          |                        |                                      |                       |
| ~ 연구의 안전편함                                          |                                      |                           | 용기가 비위된 후에도 제품 패끼기가 넘아 있을 수 있으므로 모든 MSDS/라벨 예방조치를 따르치오.<br>정기간 또는 사육적인 파란철속을 먹으시오.<br>생산은 도자의 고객과 마이즈                                                                                                    |                                                                                                    |                                  | » 연구실연진한왕              |                                                                                                    | 눈에 돌아갔을 때 - 간급 역류·조치를 받으시오<br>눈에 들어갔을 때 - 문질과 한속시 특징 20년 이상 흐르는 몸에 피부와 눈을 맞아내지오          |                        |                                      |                       |
| - 岩湖254 朝鮮是基                                        |                                      |                           | 금이적 견뎌 및 개인보호구를 힘조하며<br>취급 후에는 취급 부위를 철저히 벗으시<br>여희장 인정성 및 유해 반응의 가능성                                                                                                    | (이 작업하지요<br>으시오.<br>- 지역 나요그가 문제에 수 이 전                                                                                                    | <ul> <li>Refin elevel</li> </ul> |                        |                                                                                                    | 피부에 친속했을 때 - 긴급 역급조치를 받으사오<br>피부에 친속했을 때 - 진급 역급조치를 받으사오<br>힘입했을 때 - 신선한 금기가 있는 곳으로 들기시오 |                        |                                      |                       |
|                                                     |                                      | efolytolőiciolofoiola:    | 에 역적 인당의 포 가락 빈당과 가장한 가진과 적가가 속했던 것 않을<br>의 역시적 인당인 및 위험 빈당의 가장한 실수가는 할 수 있다고, 결과 현재에 지 않음<br>가장한 것 같은 것 위험 인명의 가장한 시작한 것 같이 지 않는 다시 않으니 가격지 전체에 더 부사성/특징 응을 발생<br>할 수 있는 것 같은 것 위험 인명의 가장한 시행되다. 가격과 나 가수는 방양일 수 있을<br>비역에 인명 중 간 명, 시작, 가입은 공 입장한<br>미계에 열 중 간 명, 시작, 가입은 공 입장한 | 사이안나이아바아드 회석 적 안정상 및 유해 빈당의 가능선 - 일사는 할 수 있다니 함께 진하여서 있음<br>회석자 인정성 및 위해 민양의 가능선 - 마케인저는 질뢰 지배는 다시 있다니 가정시 문제하여 부식성/특성 효율 발생<br>할 수 있을<br>이어적 인정성 및 유해 만당의 가능선 - 마케시 사극성, 부식상, 특성 가스를 발생할 수 있음<br>피해야 할 물 순간 - 법, - 최탁,- 아디들 집 외까?<br>피해야 할 물 관 - 인상 달 및, 환란성 물 물 |                                  |                        | 다이가이런데이머데이트<br>음법했을때~ 오유어 철말 사상은 공급하지만<br>음법했을때~ 오유어 철말 사상은 공급하지만<br>음법했을때 ~대한하게 하고 안당시게 제주지오<br>'박법을 때 ~건리 역동 사람은 안으시오<br>기다 이사의 주의사상 - 이로인티아 해답물질때 대해 인시하고 보호초치를 취해도록 취시오 |                                                                                          |                        | 도록 혀 시오                              |                       |
|                                                     |                                      |                           | 문해시 생성되는 유해물질 - 타는 동안 5<br>문해시 생성되는 유해물질 - 부식성/독상                                                                                                    | 월문해 또는 연소에 의해 자극적이고 매<br>양 용                                                                                                    | 우 유독한 가스가 발생될 수 있음               |                        | 응급조치 방법                                                                                                    | 물질면을 인격합니다. (최<br>대 100시)                                                                | (음급조치계회을 입력합니다. [최대 1, | 500-41)                              |                       |
|                                                     |                                      | 물활양을 입력합니다. (최<br>대 100시) | 취급방법을 입력합니다. (취대 1,500차)                                                                                                    | í.                                                                                                    |                                  |                        |                                                                                                    | 생물세명을 입력합니다.<br>(최대 100사)                                                                | (응급조지방법을 입력합니다. (최대 1, | 500사)                                |                       |
|                                                     |                                      | 생물체명을 압력합니다.<br>(최대 100사) | 취급방법을 입력합니다. (취대 1,500자)                                                                                                    | r                                                                                                    |                                  |                        |                                                                                                    | 기구경을 입력합니다. (최<br>대 100자)                                                                | (응급조치방법을 입력합니다. (최대 1, | 500사)                                |                       |
|                                                     | 취급방법                                 | 기구영을 입력됩니다. (최<br>대 100자) | 취급병법을 일력합니다. (최대 1,500차)                                                                                                    | í.                                                                                                    |                                  |                        |                                                                                                    | 원심기                                                                                      | 재해현장의 인전을 확인한 후 피재유성   | 한 기계의 정지 및 피재차 용급조시 실시함.             | 이후 관계사 동보 및 2차 재쇄 방저  |

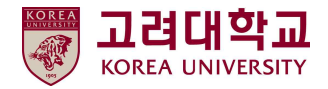

#### ■ 유해인자 위험분석 - STEP3. 개인 보호구 선정 작성

#### ① 연구개발활동에 필요한 안전보호구 선정 위해 설문에 대한 응답 시행

② '결과보기' 클릭 → 필요한 보호구 확인 → 저장

| 국가연구안전정보시스템               | 연구실관리                                | 교육관리 사전유해인지        | 가위험분석                   |                                 |         |                |                        |
|---------------------------|--------------------------------------|--------------------|-------------------------|---------------------------------|---------|----------------|------------------------|
| 마이페이지                     | 유해인자 위험분석                            |                    |                         | C >ci(c)m(c)                    | (>사전유해인 | 민자위험분4         | 4>유해만자 위험분석            |
| <b>연구실관리</b><br>~ 연구실성보관리 | STEP1.<br>유해인자 입력                    | STEP2.<br>안전계획 등   | STEP3.<br>개인보호구 선정      | STEP4.<br>연구개발활동인전분석<br>(R&DSA) |         | S<br>유해인:<br>미 | TEP5.<br>자 위험분석<br>리보기 |
| 교육관리                      | 연구내용<br>화악물질/가스 정보<br>생물체/물리적유해인자 정보 | 안전개회<br>비상조치       | 개인보호구 선정<br>개인보호구 선정결과  | 연구내용<br>분석절차<br>R&DSA 예시        |         |                |                        |
| - 교육이수현황                  |                                      |                    |                         |                                 |         |                |                        |
| 사전유해인자위험분석                | 개인보호구 선정                             |                    |                         |                                 |         |                |                        |
| < 연구실 만전현황                | 구분                                   |                    | 연구개발활동                  |                                 |         | 질문             | 응답                     |
| ~ 유해인자 위험분석               | C01                                  | 소량(~4L             | )의 부식성 액체 및 고체를 다루는 실험. |                                 |         | ାଖା            | 좋아니오                   |
|                           | C02                                  | 다랑(>4L)의 부         | 식성 액체를 다루고 비산될 우려가 있는 실 | 실형.                             |         | () Of          | *아니오                   |
|                           | C03                                  | 소량(<4L)의 유기용제 혹(   | 은 연화성 유기 화합물(유기매염제 포함)등 | 응다루는 실험.                        |         | ାପ୍            | *야타]오                  |
|                           | C04                                  | 다랑(>4L)의 유기용제나     | 고위험 용제를 사용, 혹은 비산 위험을 초 | 래하는 작업.                         |         | © 0#           | 좋아니오                   |
|                           | C05                                  | 독성가                | 스 또는 유해 화학 물질을 다루는 작업.  |                                 |         | ାଦ୍ୟ           | *아니오                   |
|                           | C06                                  | *특별관리대상물질;         | 을 다루는 실험.*주로 사용하는 특별관리대 | #상물질                            |         | ୢୄଡ଼ୄଡ଼ୄ       | 아니오                    |
|                           | C07                                  | 압력 또는              | - 진공을 사용하는 장치를 다루는 실험.  |                                 |         | () Of          | *아니오                   |
|                           | C08                                  | 공기 후               | R은 물 반응 화학물질을 다루는 실험.   |                                 |         | ା ପଥି          | *아니오                   |
|                           | C09                                  | 폭발 가능성이 있는 화학 물질[예 | 질산염, 과염소산염, 아지드화물, 아질산  | 염 등)을 다루는 실험.                   |         | ା ପଶ୍ଚ         | ⊛야니오                   |
|                           | C10                                  |                    | 저온 또는 고온 실험             |                                 |         | େଖ୍ୱ           | *아니오                   |

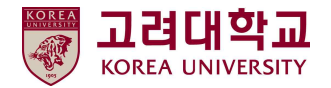

- 유해인자 위험분석 STEP4. 연구개발활동안전분석(R&DSA) 작성
  - ① 연구개발활동안전분석(R&DSA)
  - : 연구개발활동별 유해인자 위험분석을 시행한 연구에 대해 연구단계를 구분한 후 각 연구·실험의 절차별로 주요 내용, 위험분석, 안전계획, 비상조치계획 등을 작성하는 절차

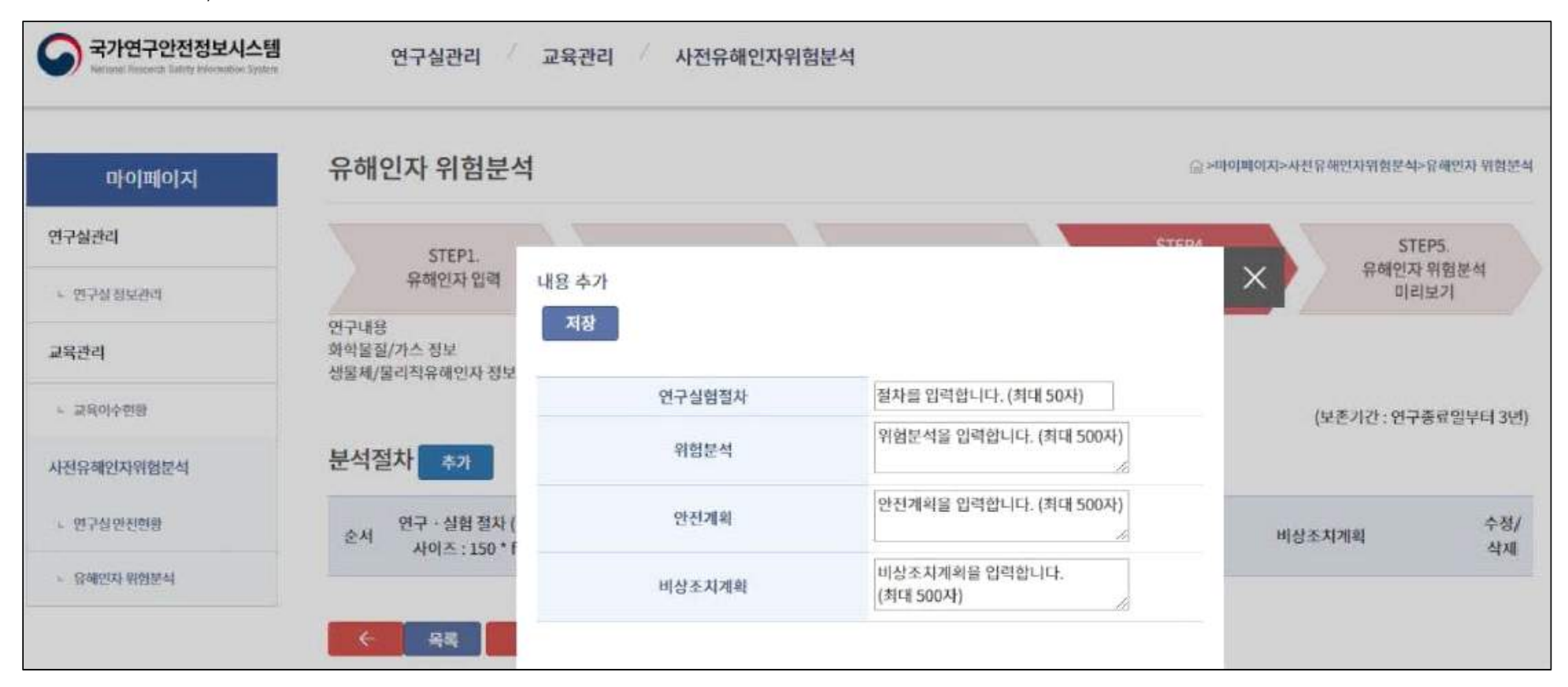

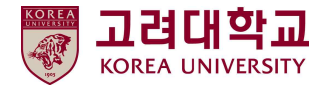

#### ■ 유해인자 위험분석 - STEP5. 유해인자 위험분석 미리 보기

- ① 사전유해인자위험분석 미리 보기 클릭
- ② STEP1~4 작성 내용 확인 → '완료 및 제출' 버튼 클릭
- ③ 주요변경사항, 조치내용 : 3단계 양식에 작성
- ④ '저장' 버튼 클릭 → '출력' 버튼 클릭 → 보고서 출력 → <u>연구(실험)실 내 비치</u>
- ⑤ 수행하는 연구개발활동이 추가로 더 있다면 나머지 미완료 건에 대하여 p.18~26 절차 반복

|               |                            |                                         |                                          |                     |                               |                                             | S Report                                 | - Chrome                                                        |                                                     | -                                 |
|---------------|----------------------------|-----------------------------------------|------------------------------------------|---------------------|-------------------------------|---------------------------------------------|------------------------------------------|-----------------------------------------------------------------|-----------------------------------------------------|-----------------------------------|
| BIODINI       | 유해인자 위험분석                  |                                         |                                          |                     | 승규마이페이지~사전유해인자위험문석~유해인자 위험분석  | 마이페이지                                       | 유 ① 주의                                   | 品智   labs.go.kr/ClipReport4/repo                                | tjip                                                |                                   |
| ntotatotxt    |                            |                                         |                                          |                     |                               | 연구실관리                                       |                                          | 0 0 📥 🕓                                                         | (C) 1 100 (D) 100 (D)                               | · ?                               |
| J구실관리         | STEP1.                     | STEP                                    | 2 5                                      | STEP3. 연구개발:        | EPA STEP5.<br>문어제비해 유해인과 입정문서 | - 25-24 植物的科                                | 012                                      | -                                                               | - 八面子器、 2003110400                                  | * #이가 이허보서                        |
| 연구성 정보관리      | 유해인자입력                     | 인전계                                     | 18 7125                                  | 2호구 선생 (Rd          | DSA) 미리보기                     | 교육관리                                        | 의학<br>전쟁 전물                              | 적장(*xma) • 동선수정<br>제상(*xma)<br>제장(*xmax)                        | ·····································               | (2077) 9782 9 10                  |
| 육관리           | 민구내용<br>화학문질/가스 정보         | 안전계의<br>비상조치                            | 개인보호구 선정<br>개인보호구 선정                     | 인구대용<br>결과 분석절차     |                               | - 运动创办把册                                    | 1 POF<br>12 2<br>87P                     | 해 있(* 201)<br>해 집(* neg)<br>해 집(* nt)                           | · 비아지 경기로 일정되<br>· 혐아 오른국어서 원국으로 친형<br>· 출학시 비아지 않습 | 118/11/01 - 2018/12/31            |
|               | 생님체/필리적유해인자 정보<br>비고 세 스 가 |                                         |                                          | REDSAUL             |                               | 사진유해인자위험문석                                  | () () () () () () () () () () () () () ( | 의 일(*.ppt)<br>5. 위 일(*.Physic)<br>편 일(*.Physic)<br>편 일(*.ppt)   | ·····································               | z <sub>h</sub>                    |
| 프레이수전용        | TTM +1                     |                                         |                                          |                     |                               | <ul> <li>99 20 19 00 19 00 19 00</li> </ul> | 연: 200                                   | *1 a1 ( 1001)<br>8 ( 17 ( 10 ( 1 ( 10 ( 1 ( 1 ( 1 ( 1 ( 1 ( 1 ( | 1(표 비율 : 100 · · · · · · · · · · · · · · · · · ·    |                                   |
| 난전유해인자위험문서    | 주요변경사항                     | <b>4</b> 5                              | 2변경사항을 입력합니다. (최대 1                      | 10041)              | 57. <b>24</b> 4.8             | <ul> <li>Distriction oppositions</li> </ul> | 1                                        | Mei 13 792                                                      |                                                     | · 연구가방황동영<br>(17일환·일관영)           |
| n (研究時 新福岡和)  | 조치내용                       | 21                                      | 니내용을 입덕입니다. (최대 100시                     | Ð                   | (요즘가(간:연구중류입무터 3년)            |                                             |                                          | 30% 44.6                                                        | DE 21 54 10                                         | A Realizer and that               |
| - RM200 99924 |                            |                                         |                                          | 21                  | the second second second      |                                             |                                          |                                                                 | Sil \$10/44 +4 100                                  |                                   |
|               | (실험·실습/연구과재명)              | Utited 0.0 d U                          | 1. 1. 1. 1. 1. 1. 1. 1. 1. 1. 1. 1. 1. 1 | (실험·실습/연구과지         | 0 2018/11/01-2018/12/31       |                                             |                                          | 1) 「산업안전보건법」 제39조의 4                                            | 14                                                  |                                   |
|               | 연구<br>(심형·심스/에구과제)         | 이그 내용의 인격하세                             | G (8008-25030)                           | N8                  |                               |                                             |                                          | CAS No. / 불알명 보유수당<br>461-58-5                                  | H315:2                                              | 유럽분석<br>지부에 가극을 일으킬               |
|               | 주요 내용                      | 10.1.1.1.1.1.1.1.1.1.1.1.1.1.1.1.1.1.1. |                                          |                     |                               |                                             |                                          |                                                                 |                                                     |                                   |
|               |                            | <b>6</b> 141                            | 이쯤(성별 표시)                                | 적위<br>(교수/연구원/학생 등) | 답당 연구개발활동명<br>(연구/실험/실습명)     |                                             | 유리                                       | CIGINIOLECOLOGIO                                                | 32<br>V                                             |                                   |
|               | 면구원등종사자                    |                                         | 중사자 이름을 입력하세요. (최                        | 직위를 입력하세요. (최대 25   | OF THE PROPERTY OF THE ACTION |                                             |                                          |                                                                 | (A)(B) (A) (R)(B)(C)                                | 물 입학합니다. (최대 1,500 <sup>3</sup> ) |

<u>출역</u> 왕왕 : 안구종(1일/41.3.6)

(4108.2524)

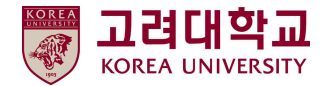

# 6. 3단계 : 사전유해인자위험분석 보고서 관리대장 작성

#### ■ 보고서 관리대장 작성

사전유해인자위험분석 보고서 작성(2단계) → 최초 or 수정 시마다 주요변경사항, 조치내용 기재

- ※ 주요변경사항
  - 최초 보고서인 경우 '없음' 기재
  - 수정 시, 수정 사유 or 수정 내용 기재
- ※ 조치내용
- 사전유해인자위험분석 보고서 작성 후, 연구실 안전관리가 필요한 부분이 도출된 경우 해당 내용 기재
- 조치 사항 없으면 '없음' 기재

- 조치완료일 : 보고서 작성 후 해당 조치 완료일 기재

| 국가연구안천정보시스템<br>Konst Reset Sets Mandata Teles |         | 기관관리               | 기관안전관급  | 4           | 연구실관리 인                      | 안전환경관리자보고 교육관리           | 사전유해인자위험분석                             |
|-----------------------------------------------|---------|--------------------|---------|-------------|------------------------------|--------------------------|----------------------------------------|
| 미아페이지                                         | 보고      | 서 관리대장             |         |             |                              |                          | ) >아이베이지>사전유해인자위험분석>보고서 관리대용           |
| 기관관리                                          |         | 0                  |         |             |                              |                          |                                        |
| - 기관여원관리                                      | S       | earch Q            | 0       | 키워드검식       | 김 생구분산역 [                    | 2                        | 김색                                     |
| 기관형보관리                                        | Total : | 25 [ 1 / 2 pages ] |         |             |                              |                          |                                        |
| 기관안전관리                                        |         |                    |         | 연구실책        |                              |                          | 7440                                   |
| · 실태포사로12018년                                 | 번호      | 문서번호               | 연구설명    | 신마지인        | 연구개발활동평                      | 주요변경사항                   | 조시네용<br>(조치완료일)                        |
| · 실태포사보고 2017년                                |         |                    |         | 00 10       |                              |                          |                                        |
| · 실패폰사보고 2016년                                | 1       | 수도권연구안전센<br>티-26   | 가이드북 제작 | 이진연구<br>병 원 | 연구개발활동명을 입력하<br>세요. (최대 25자) | 주요변경사항을 입력합니다. (최대 100자) | 조치내용을 입력합니다. (최대 100자)<br>(2018/11/16) |

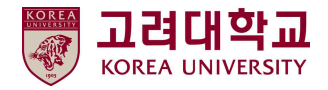

# ※ 문의

# ■ 사전유해인자위험분석 작성 관련

김병직(국가연구안전관리본부 연구실정책팀)

043-240-6447

bjkim@kribb.re.kr

# 시스템(회원가입, 작성 오류 등) 관련 송유나(국가연구안전관리본부 문화·정보팀) 043-240-6441 ynsong06@kribb.re.kr

## ■ 기타(권한 승인 등)

안전관리팀 담당자

02-3290-2763

somoso74@korea.ac.kr